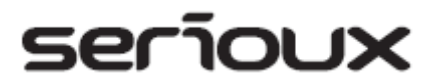

## Ghid de utilizare SERIOUX S902TAB

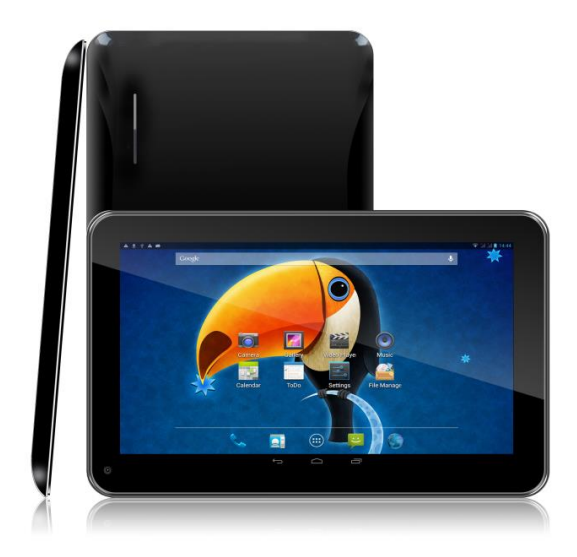

#### Stimați utilizatori,

Vă mulţumim pentru achiziţionarea produsului nostru. Prezentul document constituie un Ghid de Utilizare. Pentru ca acest ghid să vă poată fi de folos, vă rugăm să îl citiţi înainte de utilizarea produsului.

## Cuprins

| Cuprins                                                     | . Error! Bookmark not defined. |
|-------------------------------------------------------------|--------------------------------|
| 1. Observații                                               | . Error! Bookmark not defined. |
| 2. Accesorii                                                | . Error! Bookmark not defined. |
| 3. Specificații hardware                                    | . Error! Bookmark not defined. |
| 4. Aspect și butoane                                        | . Error! Bookmark not defined. |
| 5. Definiții ale funcțiilor                                 | . Error! Bookmark not defined. |
| 6. Pregătirea dispozitivului MID pentru utilizare           | . Error! Bookmark not defined. |
| 7. Pornire și oprire                                        | . Error! Bookmark not defined. |
| 7.1. Pornire                                                | . Error! Bookmark not defined. |
| 7.2. Oprire                                                 | . Error! Bookmark not defined. |
| 7.3. Repaus                                                 | . Error! Bookmark not defined. |
| 8. Funcționarea meniului principal                          | . Error! Bookmark not defined. |
| 9. Setări de sistem                                         | . Error! Bookmark not defined. |
| 9.1. Wireless & networks (Wireless și rețele)               | . Error! Bookmark not defined. |
| 9.2. Dispozitiv                                             | . Error! Bookmark not defined. |
| 9.3. Personal                                               | . Error! Bookmark not defined. |
| 9.4. System (Sistem)                                        | . Error! Bookmark not defined. |
| 10. Instalare, descărcare, rularea unei aplicații           | . Error! Bookmark not defined. |
| 10.1 Instalarea software-ului APK de pe cardul TFT          | . Error! Bookmark not defined. |
| 10.2. Instalarea unei aplicații din "Market"                | . Error! Bookmark not defined. |
| 10.3. Dezinstalarea unei aplicații                          | . Error! Bookmark not defined. |
| 11. Prezentarea funcționării principalelor programe         | . Error! Bookmark not defined. |
| 11.1 Programul de navigare                                  | . Error! Bookmark not defined. |
| 11.2. Camera                                                | . Error! Bookmark not defined. |
| 11.4. Manager fişiere                                       | . Error! Bookmark not defined. |
| 11.5. Muzică                                                | . Error! Bookmark not defined. |
| 11.6 Filme                                                  | . Error! Bookmark not defined. |
| 11.7. Galerie                                               | . Error! Bookmark not defined. |
| 11.8. Magazin Play                                          | . Error! Bookmark not defined. |
| 12. Fundalul de ecran                                       | . Error! Bookmark not defined. |
| 12.1. Setarea fundalului de ecran                           | . Error! Bookmark not defined. |
| 12.2. Setarea fundalului din pictograma "Gallery" (Galerie) | . Error! Bookmark not defined. |
| 13. Dispozitiv extern                                       | . Error! Bookmark not defined. |
| 13.1. Conexiune USB                                         | . Error! Bookmark not defined. |
| 13.2. Utilizarea OTG                                        | . Error! Bookmark not defined. |

| 13.3. Tastatură și maus               | Error! Bookmark not defined. |
|---------------------------------------|------------------------------|
| 14. Metode de conectare la rețea      | Error! Bookmark not defined. |
| 14.1. Rețea WIFI                      | Error! Bookmark not defined. |
| 14.2. Rețea Ethernet                  | Error! Bookmark not defined. |
| 14.3. Rețea externă 3G                | Error! Bookmark not defined. |
| 15. Ghid de soluționare a problemelor | Error! Bookmark not defined. |

### 1. Observaţii

\* Acesta este un produs electronic cu densitate ridicată; vă rugăm să nu îl demontați.

\* Evitați șocurile puternice și lovirile.

\* Evitați utilizarea acestui produs în medii cu temperaturi scăzute și ridicate, cu umiditate, praf, câmpuri magnetice puternice și expunere pe termen lung la soare.

\* Vă rugăm să ştergeți carcasa produsului cu grijă, cu ajutorul unei cârpe umede stoarse; utilizarea altor substanțe chimice pentru curățare este interzisă. Acest produs trebuie ferit de apă, deci trebuie evitată așezarea paharelor pline cu lichide în apropierea acestuia.

\* În cazul în care utilizați căștile pentru o perioadă îndelungată, volumul ridicat poate cauza deteriorări permanente ale auzului.

\* Pentru a evita accidentele rutiere, nu utilizați căștile când traversați strada sau când mergeți cu motocicleta sau cu bicicleta.

\* Vă rugăm să utilizați numai bateria, încărcătorul și accesoriile compatibile, utilizarea oricărui alt tip de produs reprezentând o încălcare a prevederilor privind garanția și putând constitui un pericol.

\* Vă rugăm să respectați reglementările locale cu privire la protecția mediului aplicabile deșeurilor electronice.

\* În cazul în care aveți întrebări pe parcursul utilizării produsului, vă rugăm să contactați distribuitorul local sau contactați direct serviciul de asistență pentru clienți al companiei noastre.

\* Compania nu este responsabilă pentru pierderea de date cauzată de deteriorarea produsului, reparații sau alte cazuri de deteriorare, așadar vă rugăm să urmați instrucțiunile din ghidul de utilizare și să faceți din timp copii de rezervă ale datelor.

## 2. Accesorii

Dispozitiv MID Încărcător 5V 1,5A Manual de utilizare Cablu USB Cablu OTG

# 3. Specificații hardware

|                      | Parametri hardware ai dispozitivului MID                                                                                                    |                                                                                                    |  |  |
|----------------------|----------------------------------------------------------------------------------------------------|----------------------------------------------------------------------------------------------------|--|--|
| Procesor             | Allwinner Dua<br>2D/3D, motor                                                                                                    | al Core A23 Cortex A7 1.5 Ghz. Dual Mali-400, accelerare grafic 3D, rapiditate fără precedent                |  |  |
| Memorie              | RAM 512MB                                                                                                    | DDR3                                                                                                    |  |  |
| Stocare              | Încorporată 4<br>suportă 32GE                                                                                                    | Încorporată 4GB, cititor de carduri TF (micro SD),<br>suportă 32GB max.                                      |  |  |
| Wireless             | IEEE802.11b                                                                                                    | /g /n Wireless internet.                                                                                     |  |  |
| leşire video         | AVI (H.264,<br>DIVX, XVID),                                                                                                    | AVI (H.264, DIVX, XVID, rm, rmvb, MKV, WMV, MOV, MP4 (H.264, MPEG, DIVX, XVID), MPEG, MPG, FLV. HD 1080P max |  |  |
| Foto                 | JPG, JPEG,                                                                                                    | GIF, BMP, PNG                                                                                                |  |  |
| Audio                | Căști stereo 3,5 mm<br>Acustică de înaltă calitate<br>Microfon încorporat<br>Capacitate de ieșire maximă a căștilor 40mW<br>MP3 WMA MP2 OGG AAC M4A MA4 ELAC 3GPWAV |                                                                                                    |  |  |
|                      | Dimensiune                                                                                                    | Ecran tactil capacitiv de 9 inch în cinci puncte                                                             |  |  |
| Ecran                | Rezoluție                                                                                                    | 800*480                                                                                                    |  |  |
|                      | Culoare                                                                                                    | Negru                                                                                                    |  |  |
| Sistem de<br>operare | Sistem                                                                                                    | Google Android 4.2.2 Jelly Bean                                                                              |  |  |
|                      | Suport                                                                                                    | Instalare aplicații și programe în format APK, vibrare                                                       |  |  |
|                      | Dimensiune<br>produs                                                                                                    | (Lungime × lățime × grosime) 207 x 152 x 10mm                                                                |  |  |
| Altele               | Culoare                                                                                                    | Negru                                                                                                    |  |  |
|                      | Greutate                                                                                                    | 400 g                                                                                                    |  |  |
|                      | Baterie                                                                                                    | Baterie litiu-polimer 3500 Mah încorporată                                                                   |  |  |
| Accesorii            | Adaptor (DC5<br>Manual de uti<br>Cablu USB<br>Cablu OTG                                                                                                    | V/2A)<br>lizare                                                                                              |  |  |

## 4. Aspect și butoane

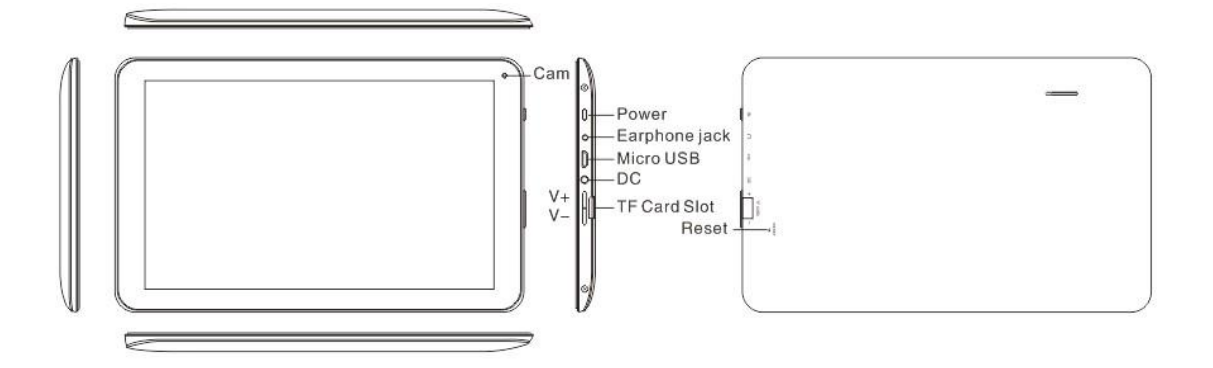

## 5. Definiții ale funcțiilor

1. "O": Butonul de alimentare. Când dispozitivul este închis, apăsați lung butonul de alimentare, iar sistemul va intra în procesul de pornire. În timp ce dispozitivul este inițializat, apăsați lung butonul de alimentare, iar dispozitivul va afișa informațiile pentru oprire. În timp ce dispozitivul este inițializat, o apăsare scurtă va bloca interfața.

2. "Volume +/MENU": Apăsați lung pentru ridicarea volumului; apăsați scurt pentru a reveni la interfața meniului.

3. "Volume -/Home": Apăsați lung pentru coborârea volumului; apăsați scurt pentru a reveni la pagina de start.

4. Esc: revenire la ecranul anterior.

5

🔁 : Această pictogramă este utilizată pentru revenirea la interfața anterioară.

6. Ein orice interfață, atingeți această pictogramă și veți reveni la interfața principală.

7. T: Atingeți această pictogramă și vor fi afișate toate aplicațiile pe care le-ați utilizat recent.

8. e ; Glisați această pictogramă către dreapta pentru deblocarea dispozitivului. Glisați către stânga pentru a accesa interfața camerei.

## 6. Pregătirea dispozitivului MID pentru utilizare

Încărcarea bateriei

Înainte de prima utilizare a dispozitivului MID, vă rugăm să încărcați bateria.

1. Utilizați adaptorul AC pentru încărcarea dispozitivului MID.

2. Pentru a vă asigura că bateria este încărcată complet, vă rugăm să o încărcați timp de cel puțin patru ore.

## 7. Pornire și oprire

#### 7.1. Pornire

Apăsați lung butonul de alimentare, iar sistemul va intra în procesul de pornire după cum este prezentat mai jos: Ecranul cu sigla de pornire, în cadrul procesului de pornire. Dispozitivul a fost pornit și rulează sistemul de operare Android, apoi sistemul afișează interfața de start implicită.

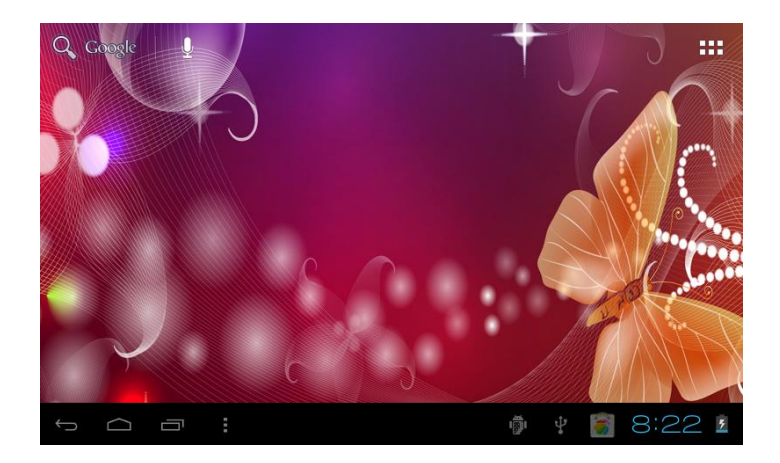

#### 7.2. Oprire

Apăsați lung butonul de alimentare și vor apărea pe suprafața de lucru opțiuni pop-up; selectați opțiunea "Power off" (Deconectare) și faceți click pe OK pentru oprirea dispozitivului.

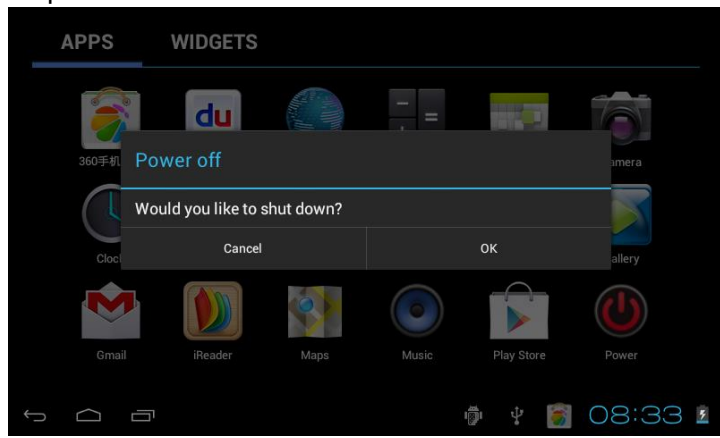

#### 7.3. Repaus

Apăsați butonul de alimentare în timpul funcționării normale a dispozitivului, iar acesta va intra într-un regim de inactivitate, ecranul fiind închis. O altă apăsare scurtă pe butonul de

alimentare poate readuce dispozitivul la regimul normal de funcționare. Atunci când dispozitivul MID nu este utilizat, puteți activa această funcție pentru a reduce consumul de energie.

După finalizarea procesului de pornire a sistemului, puteți vizualiza suprafața de lucru Android 4.0 (conform imaginii de mai jos). Suprafața de lucru implicită conține pictograma de căutare Google, bara de stare și pictograma de meniu.

Bara de stare este utilizată pentru afișarea stării rețelei sistemului, energia bateriei, aplicațiile recente, ora și alte informații.

Pictograma de căutare Google este utilizată prin introducerea de cuvinte cheie pentru căutarea pe internet. Pictograma de căutare Google este în colţul din stânga sus al ecranului. Faceţi click pe aceasta şi puteţi începe căutarea pe Internet.

Pictograma pentru meniu este în colţul din dreapta sus . Atingeţi pictograma şi puteţi accesa interfaţa principală pentru toate aplicaţiile.

#### 8. Funcționarea meniului principal

Glisați pictograma <sup>(a)</sup> pentru a debloca interfața, apoi apăsați pe pictograma meniului principal **[]]**din colțul din dreapta sus. Va fi afişată interfața meniului, așa cum este prezentat mai jos:

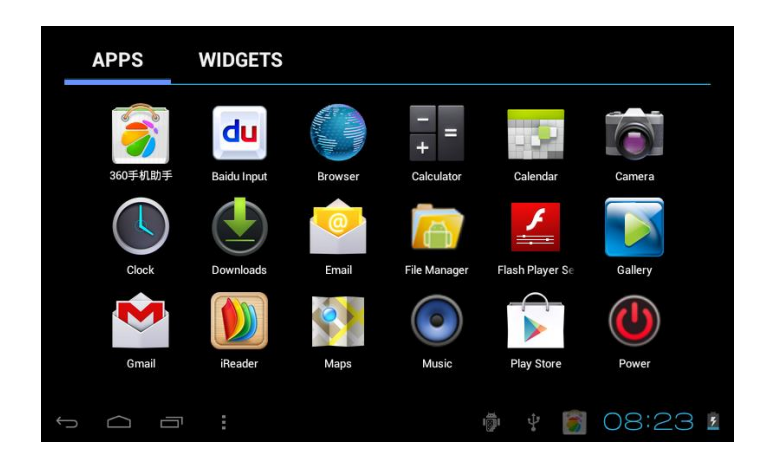

În cadrul meniului principal, puteți să configurați sistemul, să utiliza aplicațiile existente, să instalați o aplicație nouă și să porniți calibrarea ecranului tactil, să ascultați muzică și să urmăriți videoclipuri, să navigați în pagini web, să jucați jocuri și să efectuați alte operații.

#### 9. Setări de sistem

În interfața meniului principal, faceți click pe în pictograma "Settings" (Setări), apoi deschideți interfața pentru setări de sistem. Puteți glisa în sus și în jos pentru a alege elementul pe care doriți să îl setați, după cum este prezentat mai jos:

| 🛃 Settings          | SCAN ADD NETWORK                                                     |
|---------------------|----------------------------------------------------------------------|
| WIRELESS & NETWORKS | TP-LINK3<br>Secured with WPA/WPA2 (protected network 🙃<br>available) |
| 🗢 Wi-Fi 🛛 🛛 🔊       | ChinaNet-T2by                                                        |
| 🕒 Data usage        | Secured with WPA (protected network available)                       |
| More                | TP-LINK_76908C Secured with WPA/WPA2                                 |
| DEVICE              |                                                                      |
| <b>∮</b> ୬) Sound   |                                                                      |
| Display             |                                                                      |
| 🗮 Storage           |                                                                      |
|                     | 100 2                                                                |

Selectați elementele relevante pentru efectuarea operației aferente, de exemplu:

- \* Wireless & network (Wireless şi reţele)
- \* Sound & display (Sunet şi ecran)
- \* Date & time (Data şi ora)
- \* Despre dispozitiv şi aşa mai departe

#### 9.1. Wireless & networks (Wireless şi reţele)

Faceți click pe pictograma "Settings" (Setări) din meniul principal. Faceți click pe rubrica "WIFI", iar funcția WIFI poate fi activată imediat. Puteți selecta rețeaua WIFI afișată în interfață, după cum este prezentat mai jos:

| 🗾 Settings          | SCAN   ADD NETWORK                                                                                                    |
|---------------------|----------------------------------------------------------------------------------------------------|
| WIRELESS & NETWORKS | TP-LINK_76908C                                                                                                    |
| 🗢 Wi-Fi 📃 ON        | ChinaNet-T2by<br>Secured with WPA (protected network available)                                                                                                    |
| 🕓 Data usage        |                                                                                                    |
| More                | TP-LINK3<br>Secured with WPA/WPA2 (protected network 🛛 😴<br>available)                                                                                                    |
| DEVICE              |                                                                                                    |
| <b>∮</b> ୬ Sound    |                                                                                                    |
| 🗘 Display           |                                                                                                    |
| Storage             |                                                                                                    |
|                     | \$     \$     \$     \$     \$     \$     \$     \$     \$     \$     \$     \$     \$     \$     \$     \$     \$     \$     \$     \$     \$     \$     \$     \$     \$     \$     \$     \$     \$     \$     \$     \$     \$     \$     \$     \$     \$     \$     \$     \$     \$     \$     \$     \$     \$     \$     \$     \$     \$     \$     \$     \$     \$     \$     \$     \$     \$     \$     \$     \$     \$     \$     \$     \$     \$     \$     \$     \$     \$     \$     \$     \$     \$     \$     \$     \$     \$     \$     \$     \$     \$     \$     \$     \$     \$     \$     \$     \$     \$     \$     \$     \$     \$     \$     \$     \$     \$     \$     \$     \$     \$     \$     \$     \$     \$     \$     \$     \$     \$     \$     \$     \$     \$     \$     \$     \$     \$     \$     \$     \$     \$     \$     \$     \$     \$     \$     \$     \$     \$     \$     \$     \$     \$     \$     \$     \$     \$     \$     \$     \$     \$     \$     \$     \$     \$     \$     \$     \$     \$     \$     \$     \$     \$     \$     \$     \$     \$     \$     \$     \$     \$     \$     \$     \$     \$     \$     \$     \$     \$     \$     \$     \$     \$     \$     \$     \$     \$     \$     \$     \$     \$     \$     \$     \$     \$     \$     \$     \$     \$     \$     \$     \$     \$     \$     \$     \$     \$     \$     \$     \$     \$     \$     \$     \$     \$     \$     \$     \$     \$     \$     \$     \$     \$     \$     \$     \$     \$     \$     \$     \$     \$     \$     \$     \$     \$     \$     \$     \$     \$     \$     \$     \$     \$     \$     \$     \$     \$     \$     \$     \$     \$     \$     \$     \$     \$     \$     \$     \$     \$     \$     \$     \$     \$     \$     \$     \$     \$     \$     \$     \$     \$     \$     \$     \$     \$     \$     \$     \$     \$     \$     \$     \$     \$     \$     \$     \$     \$     \$     \$     \$     \$     \$     \$     \$     \$     \$     \$     \$     \$     \$     \$     \$     \$     \$     \$     \$     \$     \$     \$     \$     \$     \$     \$     \$     \$     \$     \$     \$     \$     \$     \$     \$     \$     \$     \$     \$     \$     \$     \$     \$     \$     \$     \$     \$     \$     \$     \$     \$     \$     \$     \$     \$     \$     \$     \$     \$     \$     \$     \$     \$ |

Faceți click pe "Data usage"(Utilizare date) pentru a vizualiza informațiile, după cum este prezentat mai jos:

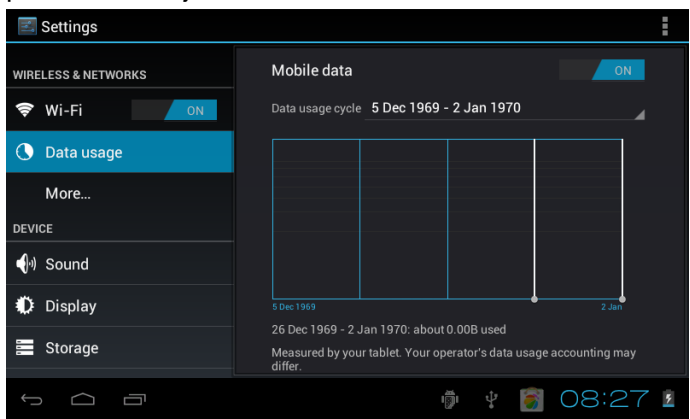

Atingeți pictograma "More" (Mai mult) pentru a vizualiza alte setări, după cum este prezentat mai ios:

| Settings               |                                                  |
|------------------------|--------------------------------------------------|
| WIRELESS & NETWORKS    | Ethernet                                         |
| Wi-Fi ON On Data usage | VPN                                              |
| More                   | USB tethering                                    |
| DEVICE                 | Wi-Ei direct                                     |
| 🌗 Sound                |                                                  |
| Display                | Wi-Fi direct<br>Set up peer-to-peer connectivity |
| 🚍 Storage              | Supporting Information Of 3G Dongle              |
| t d d                  | 🖗 🕴 🗑 08:27 💈                                    |

#### 9.2. Dispozitiv

În cadrul acestei rubrici, puteți configura și vizualiza setările pentru Sound, Display, Storage, Battery, Apps (Sunet, Ecran, Stocare, Baterie, Aplicații).

Faceți click pe fiecare element pentru a-l configura în funcție de preferințele dumneavoastră. De exemplu, faceți click pe pictograma "Sound"(Sunet) și configurați sunetul dispozitivului, așa cum este prezentat mai jos:

| Settings            |                      |           |
|---------------------|----------------------|-----------|
| WIRELESS & NETWORKS | Volumes              |           |
| 🗢 Wi-Fi 💦 💦 🔊       | Silent mode          |           |
| 🕒 Data usage        |                      |           |
| More                | Default notification |           |
| DEVICE              | Pixie Dust           |           |
| <b>∮</b> ာ) Sound   | SYSTEM               |           |
| Display             | Touch sounds         |           |
| 🚍 Storage           | Screen lock sounds   |           |
| 5 <u></u>           |                      | 🗑 08:28 🗵 |

Faceți click pe pictograma "Display"(Ecran)și configurați ecranul dispozitivului. Puteți seta luminozitatea, fundalul de ecran etc., așa cum este prezentat mai jos:

| Settings                                      |                                                                                      |
|-----------------------------------------------|--------------------------------------------------------------------------------------|
| WIRELESS & NETWORKS                           | Brightness                                                                           |
| Wi-Fi                                         | Wallpaper                                                                            |
| More                                          | Auto-rotate screen                                                                   |
| DEVICE                                        | Sleep<br>After 1 minute of inactivity                                                |
| ()) Sound                                     | Font size                                                                            |
| <ul> <li>Display</li> <li>Otava va</li> </ul> | Normal                                                                               |
| Storage                                       | Accelerometer coordinate system<br>Accelerometer uses the default coordinate system. |
| ↓<br>□                                        | 👘 🕴 👩 08:28 💈                                                                        |

Timp expirare ecran: timpul de inactivitate după care ecranul intră în modul repaus și se

blochează automat.

După selectarea "Sleep" în cadrul interfeței, puteți selecta timpul de expirare a ecranului, conform celor prezentate în interfața de mai jos:

| 🗾 Settings | Sleen      |       |        |
|------------|------------|-------|--------|
|            |            |       |        |
|            | 30 seconds |       |        |
| Data usac  | 1 minute   |       |        |
| More       | 2 minutes  |       |        |
| DEVICE     | 5 minutes  |       |        |
| •) Sound   | 10 minutes |       |        |
| Display    | 30 minutes |       |        |
| E Storage  | Cancel     |       |        |
| ¢          |            | 🖗 👔 O | 9:07 💈 |

Observație: în timpul redării fișierelor video, funcția de standby automat nu este activă. Faceți click pe pictograma "Storage" (Stocare). Pot fi vizualizate spațiile de stocare ale dispozitivului și spațiile de stocare externe, așa cum este prezentat mai jos:

| <b>E</b> Settings   |                                  |   |
|---------------------|----------------------------------|---|
| WIRELESS & NETWORKS | MEDIA SCAN                       |   |
| 🗢 Wi-Fi 🛛 🔊         | Enable media scanning on SD      |   |
| 🕚 Data usage        | Enable media scanning on USB 🛛 🗹 | - |
| More                | INTERNAL STORAGE                 |   |
| DEVICE              | _                                |   |
| <b>∮</b> ာ Sound    | -                                |   |
| Display             | Total space<br>0.986B            |   |
| 🗮 Storage           | <b>Аррз</b><br>70.87МВ           |   |
|                     |                                  | 5 |

Faceți click pe pictograma "Battery" (Baterie). Aici poate fi vizualizata utilizarea bateriei, după cum este prezentat mai jos:

| <b>E</b> Settings |                    |         |
|-------------------|--------------------|---------|
| DEVICE            |                    |         |
| ال Sound          | 9% - Charging (AC) |         |
| Display           | Os on battery      |         |
| 🚍 Storage         | Android System     | 43%     |
| 🔒 Battery         |                    | 20%     |
| 🖄 Apps            |                    | 29%     |
| PERSONAL          | 📹 Camera           | 11%     |
| C Accounts & sync |                    |         |
| Location services | <b>※</b> 360手机助手   |         |
|                   | -<br>              | )8:28 💈 |

Faceți click pe pictograma "Apps" (Aplicații) . Pot fi vizualizate toate aplicațiile din dispozitiv, cum ar fi aplicații descărcate, pe cartela SD, în funcțiune, toate, după cum este prezentat mai jos:

| 🗾 Settings        |                                    | I |
|-------------------|------------------------------------|---|
| DEVICE            |                                    |   |
| 🜒 Sound           | DOWINLOADED ON SD CARD RUNNING ALL |   |
| Display           | 3.86MB                             | _ |
| Storage           | <b>3D</b> 水族馆<br>5.29MB            |   |
| 🔒 Battery         | Adobe Flash Player 11.1            | _ |
| 🖄 Apps            | Koi Free                           | - |
| PERSONAL          | 2.26MB                             |   |
| C Accounts & sync | Maps                               | - |
| Cocation services | 101MB used 0.89GB free             |   |
|                   | 🏺 🕴 🗑 08:28                        | 5 |

#### 9.3. Personal

În cadrul acestei rubrici, puteți configura și vizualiza setările pentru Account & sync, Location services, Security, Language & input, Backup & reset (Conturi și sincronizare, Servicii de localizare, Securitate, Setări regionale și text, Copiere de rezervă și resetare). Faceți click pe fiecare element pentru a-l configura în funcție de preferințele dumneavoastră.

De exemplu, faceți click pe pictograma "Security" (Securitate). Pot fi vizualizate informații cu privire la setările de securitate; puteți glisa în sus sau în jos pentru a citi toate informațiile, după cum este prezentat mai jos:

| Settings            |                                                                   |
|---------------------|-------------------------------------------------------------------|
| Storage             | SCREEN SECURITY                                                   |
| Battery             | Screen lock                                                       |
| 🖄 Apps              |                                                                   |
| PERSONAL            | Owner info                                                        |
| 🗘 Accounts & sync   | PASSWORDS                                                         |
| Cocation services   | Make passwords visible 🛛 🗹                                        |
| 🔒 Security          | DEVICE ADMINISTRATION                                             |
| A. Language & input | Device administrators<br>View or deactivate device administrators |
| Backun & reset      |                                                                   |
|                     | 🖗 🖞 🛐 08:29 🗹                                                     |

Faceți click pe pictograma "Language & input" (Setări regionale și text). Puteți seta limba pe care o doriți și puteți glisa în sus și în jos pentru a citi toate detaliile. În cadrul rubricii "Keyboard & input method" (Tastaturi și metode de introducere), puteți seta metoda de introducere. În cadrul rubricii "Speech" (Vorbire) puteți seta metoda de căutare, după cum este prezentat mai jos:

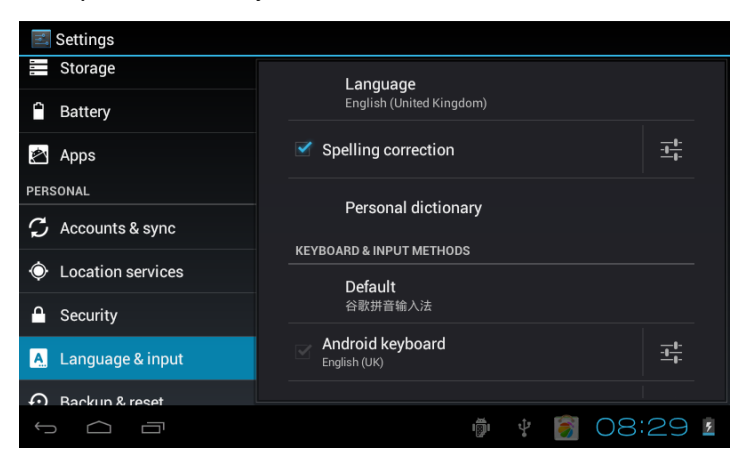

Faceți click pe pictograma "Backup & reset" (Copiere de rezervă și resetare). Puteți face o copie de rezervă a datelor dumneavoastră și o revenire la setările din fabrică, după cum este prezentat mai jos:

| <b>E</b> Settings                                                                                                    |                                                                 |
|----------------------------------------------------------------------------------------------------|-----------------------------------------------------------------|
| C Accounts & sync                                                                                                    | BACKUP & RESTORE                                                |
| October 2015 Control Control Contro | Back up my data<br>Back up application data Wi-Ei passwords and |
| Security                                                                                                    | other settings to Google servers                                |
|                                                                                                    | Backup account                                                  |
| A. Language & Input                                                                                                    | Backing up to debug-only private cache                          |
| Backup & reset                                                                                                    | Automatic restore                                               |
| SYSTEM                                                                                                    | When reinstalling an app, restore backed up 🤟 settings and data |
|                                                                                                    | PERSONAL DATA                                                   |
| ① Date & time                                                                                                    | Forten data was at                                              |
|                                                                                                    | Factory data reset<br>Frases all data on tablet                 |
| Accessionity                                                                                                    |                                                                 |
| { } Developer options                                                                                                    | SYSTEM UPGRADE                                                  |
|                                                                                                    |                                                                 |
|                                                                                                    | V8:29 🛛                                                         |

Vă rugăm să țineți cont de faptul că, după revenirea la setările din fabrică, toate aplicațiile descărcate și datele vor fi șterse.

#### 9.4. System (Sistem)

În cadrul acestei rubrici, puteți configura și vizualiza setările pentru Date& time, Accessibility, Developer options, About tablet (Dată și oră, Accesibilitate, Opțiuni dezvoltator, Despre tabletă). Faceți click pe fiecare element pentru a-l configura în funcție de preferințele dumneavoastră.

De exemplu, faceți click pe pictograma "Date& time"(Dată și oră). Puteți seta data și ora sau puteți activa opțiunea "Automatic date& time" (Dată și oră automate) etc., după cum este prezentat mai jos:

| 🗾 Settings                  |                           |
|-----------------------------|---------------------------|
| Accounts & sync             | Automatic date & time 🥣   |
| Location services           | Use network-provided time |
| Security                    | Automatic time zone       |
| A. Language & input         |                           |
| <li>Backup &amp; reset</li> |                           |
| SYSTEM                      |                           |
| ① Date & time               |                           |
| 🖐 Accessibility             |                           |
| { } Developer options       | Use 24-hour format        |
|                             | 🖗 🕴 🛐 08:29 I             |

De asemenea, puteți seta ora în funcție de preferințele dumneavoastră. Pentru aceasta, faceți click pe "Set time" (Setare oră). Dacă numărul introdus este corect, operația este reuşită și sistemul va utiliza noile setări.

Faceți click pe pictograma "Accessibility" (Accesibilitate). Puteți face setări în cadrul acestei rubrici, așa cum este prezentat mai jos:

| <b>E</b> Settings     |                                    |  |
|-----------------------|------------------------------------|--|
| Location services     | SERVICES                           |  |
| Security              | SYSTEM                             |  |
| A Language & input    | Large text                         |  |
| • Backup & reset      |                                    |  |
| SYSTEM                | Speak passwords                    |  |
| ① Date & time         | Touch & hold delay                 |  |
| 🖐 Accessibility       | Short                              |  |
| { } Developer options | Install web scripts<br>Not allowed |  |
|                       | ¥ 👼 🐻 09:15 💈                      |  |

Faceți click pe pictograma "Developer options" (Opțiuni dezvoltator). Puteți configura datele din cadrul acestei rubrici așa cum este prezentat mai jos:

| 🗾 Settings            |                                                         |
|-----------------------|---------------------------------------------------------|
| 🔒 Security            | USB debugging 🖂 🚽                                       |
| A Language & input    | Debug mode when USB is connected                        |
| • Backup & reset      | Stay awake Screen will never sleep while charging       |
| SYSTEM                | Allow mock locations                                    |
| ① Date & time         | Allow mock locations                                    |
| 🖐 Accessibility       | HDCP checking<br>Use HDCP checking for DRM content only |
| { } Developer options | Desktop backup password                                 |
| (i) About tablet      | USER INTERFACE                                          |
|                       | Ctriat mada anablad                                     |
|                       | ¥ 🖗 🛐 09:16 💈                                           |

Faceți click pe pictograma "About tablet " (Despre tabletă). Puteți configura datele din cadrul acestei rubrici așa cum este prezentat mai jos:

| <b>Settings</b>                                            |                                      |  |
|------------------------------------------------------------|--------------------------------------|--|
| <ul> <li>Security</li> <li>Language &amp; input</li> </ul> | Model number<br><sup>86V</sup>       |  |
| D Backup & reset                                           | Android version<br>4.0.4             |  |
| SYSTEM                                                     | Baseband version                     |  |
| 🕚 Date & time                                              | 20121010_v2.00                       |  |
| 🖐 Accessibility                                            | hardware version<br>BCL.a.baa.aa.b00 |  |
| { } Developer options                                      | Kernel version<br>3.0.8              |  |
| (i) About tablet                                           | Build number                         |  |
|                                                            | ker_ver2.00@20120720                 |  |
|                                                            | 🖗 🕴 📓 08:30 💈                        |  |

## 10. Instalare, descărcare, rularea unei aplicații

Instalare în Android: există mai multe metode de instalare a aplicaţiilor, cum ar fi: prin USB, instalare aplicaţii de la terţi (card TF), instalare prin dispozitive. Utilizatorul poate realiza o instalare online prin "Android market", poate descărca şi instala aplicaţii prin computer sau

prin intermediul unui program de navigare încorporat.

Sunt prezentate aici metoda de instalare cu ajutorul unui program de instalare a aplicațiilor prin card TF și metoda de instalare online prin intermediul "Android market"

În primul rând, vă rugăm să vă asigurați că opțiunea "Unknown sources" (Surse necunoscute) din cadrul rubricii "Security" (Securitate) este selectată.

#### 10.1 Instalarea software-ului APK de pe cardul TFT

Introduceți cardul TF care conține software-ul pe care doriți să îl instalați. Selectați pictograma "File Manager" (Manager fișiere) în cadrul meniului principal.

Faceți click pe pictograma "File Manager" (Manager fișiere), pentru a alege "SD card" (Card SD) în vederea găsirii fișierului APK pe care doriți să îl instalați, apoi puteți instala software-ul ales, după cum este prezentat mai jos:

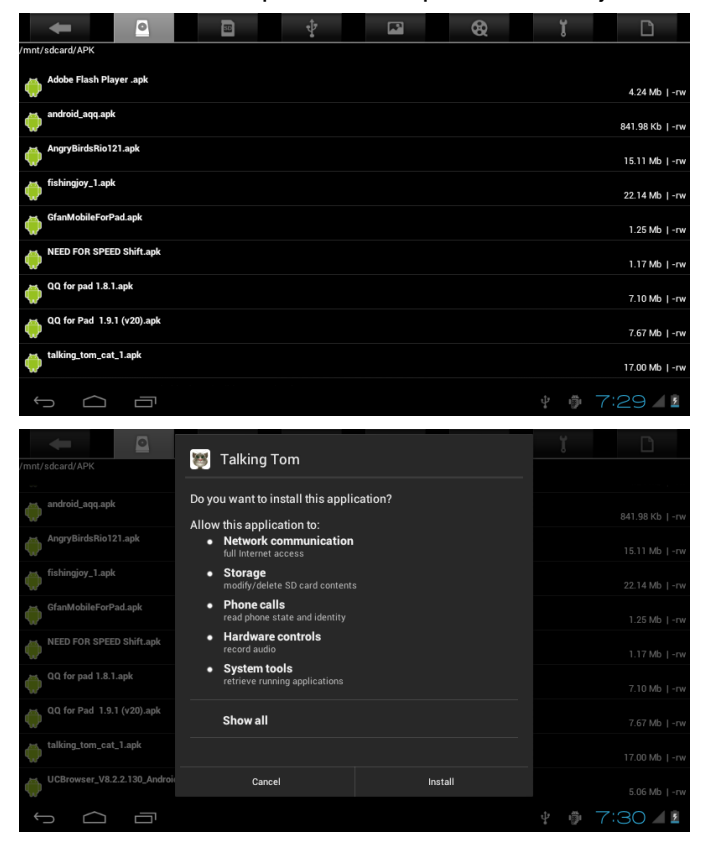

Observație: Metoda de instalare de pe USB(U disk) este aceeași cu metoda de instalare de pa cardul TF (Micro SD).

#### 10.2. Instalarea unei aplicații din "Market"

Pentru început, este necesar să accesați aplicația "Market". Atunci când rulați acest program pentru prima dată, este necesar să vă conectați cu un cont de Gmail. La conectare,

asigurați-vă că este disponibilă conexiunea Internet.

După ce vă conectați la Market, veți putea găsi o mulțime de aplicații.

Alegeți aplicația pe care doriți să o instalați, iar aceasta va fi descărcată, după cum este prezentat mai jos:

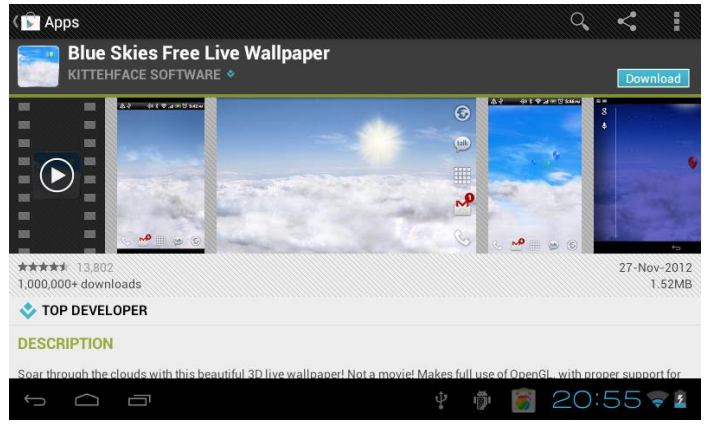

După descărcarea aplicației, aceasta va fi instalată automat. După ce instalarea este finalizată, puteți observa pictograma în meniul principal.

Vă rugăm să țineți cont de faptul că, după prima utilizare a pictogramei "Market", denumirea acesteia va fi modificată în " Play Store".

#### 10.3. Dezinstalarea unei aplicații

Dezinstalarea unei aplicații: puteți utiliza instrumente de management al aplicațiilor de la terți sau software-ul de management al aplicațiilor Android încorporat.

Selectați "Settings"(Setări) / "Apps" (Aplicații) și selectați aplicațiile instalate pentru a vizualiza informații, pentru dezinstalare și alte operații, după cum este prezentat mai jos:

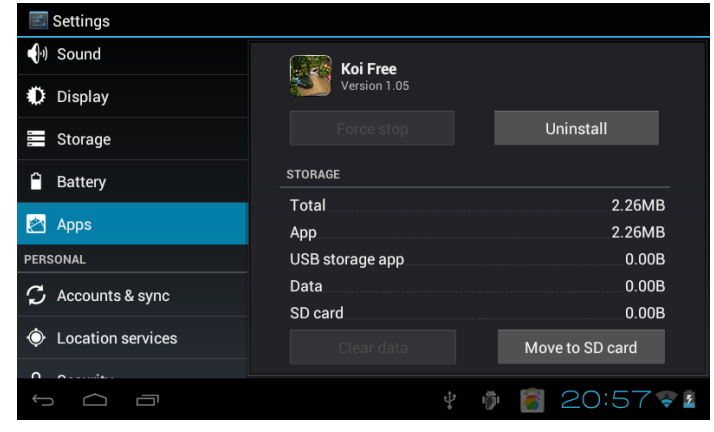

## 11. Prezentarea funcționării principalelor programe

#### 11.1 Programul de navigare

Navigare pe web:

Când dispozitivul este conectat la Internet, deschideți "Browser" (Programul de navigare) și introduceți URL-ul pentru a naviga în pagina web; aceasta se poate realiza și din bara de căutare a spațiului de lucru, prin introducerea site-ului web și deschiderea paginii web. În colțul din dreapta sus este afișată o pictogramă. Atingeți pictograma pentru a face mai multe setări pentru pagina web, după cum este prezentat mai jos:

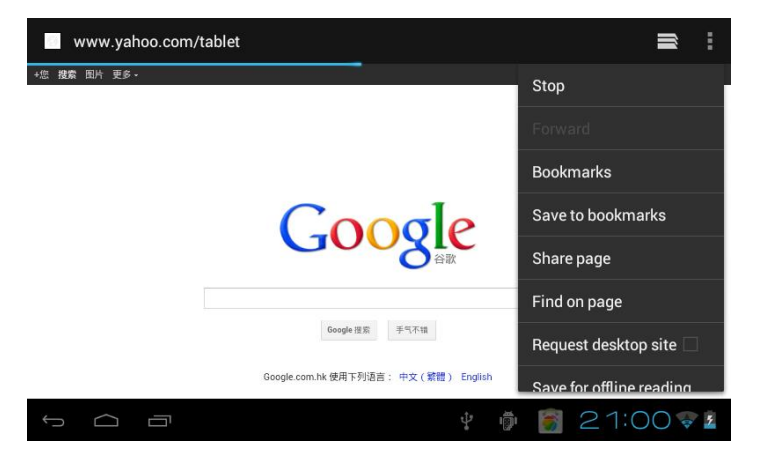

Video online:

Prin intermediul "Android market" sau prin alte metode, utilizatorii pot descărca aplicații pentru playere video online, TV online, muzică online, apoi le pot instala în dispozitiv. Cu ajutorul aplicațiilor instalate, puteți urmări videoclipuri, emisiuni TV și puteți asculta posturi de radio online.

Utilizatorii pot descărca și alte aplicații de la terți, inclusiv programe de navigare web, playere video, aplicații pentru mesagerie instantanee și altele.

#### 11.2. Camera

1. Dispozitivul este prevăzut cu o cameră încorporată pentru a face fotografii și filme

Atingeţi "camera" pentru a face fotografii şi filme. La afişarea pictogramei "O", dispozitivul este în modul de realizare a fotografiilor. Atingeţi "O" pentru a face fotografii şi pentru a le memora automat. La afişarea pictogramei "O" dispozitivul este în modul de înregistrare video. Atingeţi "O" pentru a începe înregistrarea, atingeţi din nou pentru oprire", atingeți "O" pentru configurarea funcțiilor conexe.

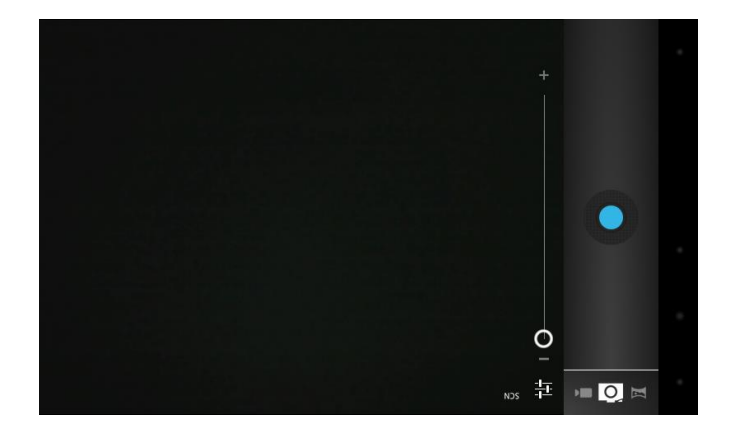

#### 11.3. E-mail

Faceți click pe pictograma "e-mail" din meniul principal pentru a introduce datele clientului e-mail. Aplicațiile e-mail sunt însoțite de un ghid de configurare și sunt compatibile cu furnizorii de servicii e-mail uzuali (e.g. Gmail, Yahoo, Hotmail și 163 etc.) și cu conturi e-mail POP3 sau IMAP, după cum este prezentat mai jos:

| Z Account setup                                               |                  |  |
|---------------------------------------------------------------|------------------|--|
| You can set up email for most accounts in ju<br>Email address | ist a few steps. |  |
| Password                                                      |                  |  |
|                                                               |                  |  |
|                                                               |                  |  |
|                                                               |                  |  |
|                                                               |                  |  |
|                                                               |                  |  |
|                                                               |                  |  |

Observație: înainte de configurarea contului de e-mail, asigurați-vă că dispozitivul este conectat la Internet.

#### 11.4. Manager fişiere

Faceți click pe pictograma "File Manager" (Manager fişiere) din meniul principal. Puteți vizualiza toate fişierele sau informații din dispozitivele externe sau memoria internă,după cum este prezentat mai jos:

|                  | ł 🖬 🎕 1 🗅       |
|------------------|-----------------|
| /mm/sdcard       |                 |
| alarma           | 0 items  -de    |
| Android          | 1 items)-de     |
| CCM              | 3 items  -dev   |
| Digital Editions | 0 items j -dru  |
| documents .      | 1 items  -drv   |
| Dounland         | 0 items   -drv  |
| - dents          | 3 items ) - dry |
| tages            | 9 items   -drv  |
| LOST.DM          | 0 items   -drv  |
| - Merrite        | 0 items   -drv  |
| - Marin          | 0 items  -drv   |
| - Notifications  | 0 items  -drv   |
| a. Bleburas      |                 |
|                  | ∎ 14:55 🖬 🚛     |

Observație: Din cadrul acestei interfețe, prin apăsarea lungă a fișierelor, le puteți edita în funcție de preferințele dumneavoastră, de exemplu: ștergere, mutare, lipire, redenumire etc.

#### 11.5. Muzică

Faceți click pe pictograma "music" din meniul principal și accesați interfața playerului muzical. Sistemul implicit de afișare a tuturor fișierelor audio este prezentat mai jos:

| Artists                                          | Albums | Songs | Playlists | Now playing |
|--------------------------------------------------|--------|-------|-----------|-------------|
| 094355<br>Unknown artist                         |        |       |           |             |
| 095528<br>Unknown artist                         |        |       |           |             |
| 095603<br>Unknown artist                         |        |       |           |             |
| 095751<br>Unknown artist                         |        |       |           |             |
| 095855<br>Unknown artist                         |        |       |           |             |
| Track 02<br>MariahCarey                          |        |       |           |             |
| Way Back Into Love<br>Hugh Grant & Haley Bennett |        |       |           |             |
| Yellow<br>Coldplay                               |        |       |           |             |
|                                                  |        |       |           | 🆸 7:44 🖊 🕯  |

• Fișiere: atingeți melodia selectată și redați muzică

• Atingeți 🗖 pentru accesarea ecranului de pornire, atingeți 🔄 pentru accesarea ecranului anterior.

• Atingeți sus sau jos pentru procesarea paginii.

• Artist: afișează fișierele muzicale clasificate după artist

• Albume: fișează fișierele muzicale clasificate după album

• Melodii: afișează toate fișierele muzicale

• Liste de redare: afișează fișierele muzicale

• Melodie curentă: accesează melodia redată în acel moment.

#### 11.6 Filme

1. Atingeți "Super -HD" în cadrul ecranului de pornire pentru accesarea interfeței playerului video.

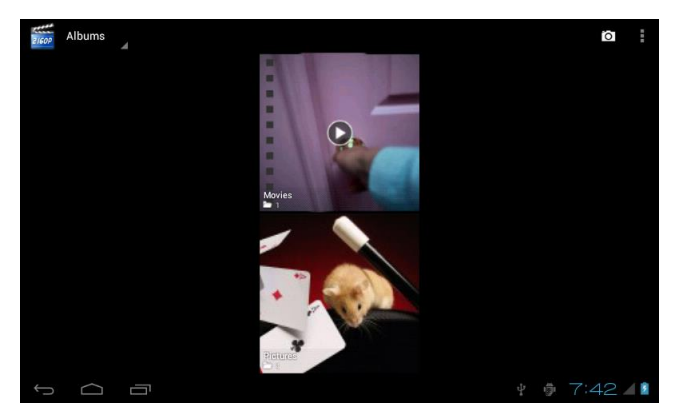

2. Atingeți "Movies" ("Filme") pentru accesarea interfeței cu fișiere video, apoi atingeți fișierul video pe care doriți să îl urmăriți.

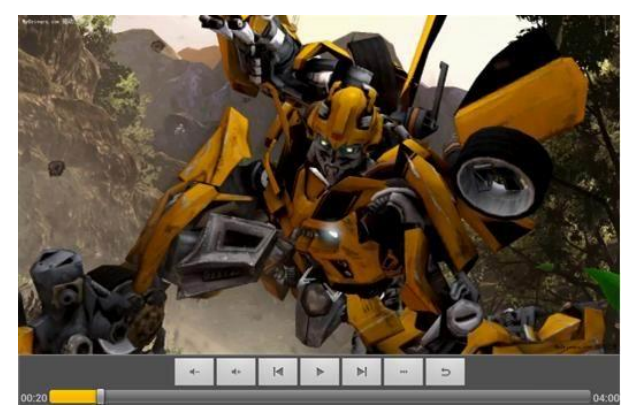

#### 11.7. Galerie

Faceți click pe "Gallery" (Galerie) din meniul principal. Sunt afișate fotografiile făcute cu camera, fișierele video și imaginile, după cum este prezentat mai jos:

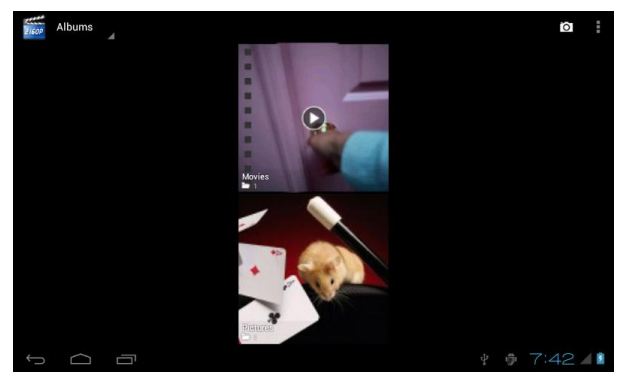

#### 11.8. Magazin Play

Faceți click pe pictograma "Play Shop" (Magazin Play) din meniul principal și accesați interfața principală, apoi selectați "Sign in" (Conectare) și va fi afișată imaginea de mai jos:

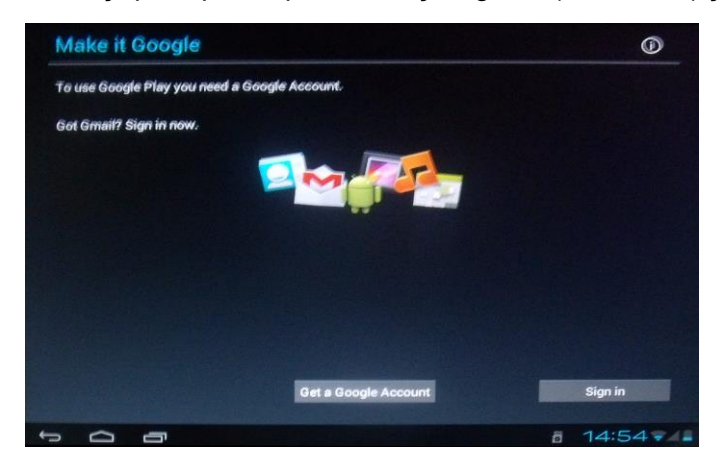

În cazul în care nu aveți un cont Gmail, trebuie să creați unul. Faceți click pe "get a Gmail account" (Creați un cont Gmail) pentru a crea un cont.

Introduceți adresa de e-mail și parola, apoi faceți click pe "Sign in" (Conectare). Va fi afișată imaginea de mai jos:

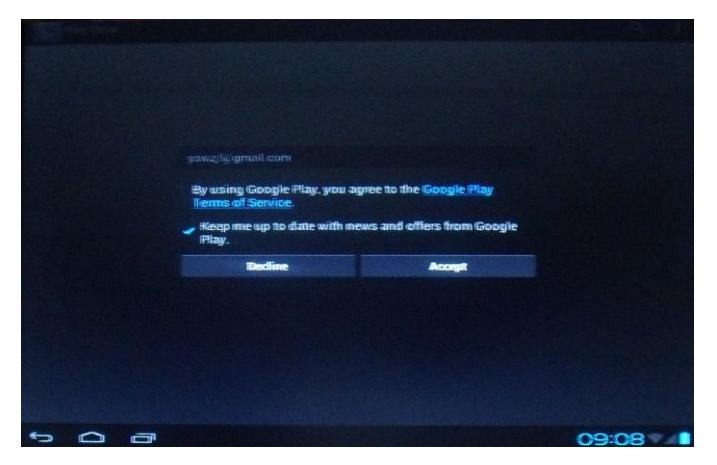

Setați codul contului prezentat mai sus. După finalizarea setărilor, va fi afişată imaginea de mai jos:

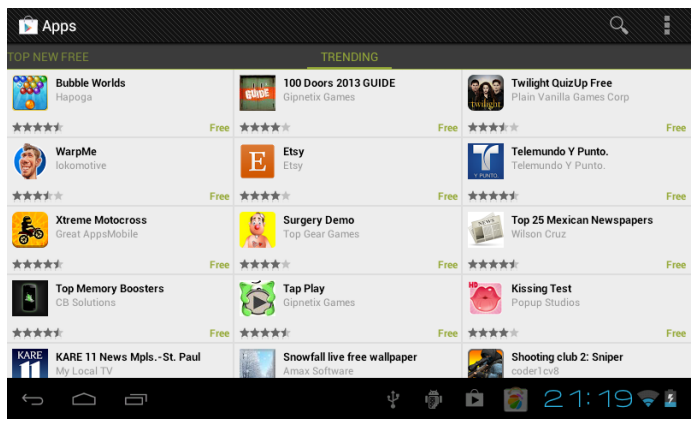

Faceți click pe "Search" (Căutare) și tastați denumirea aplicației pe care doriți să o instalați. Va fi afișată imaginea de mai jos:

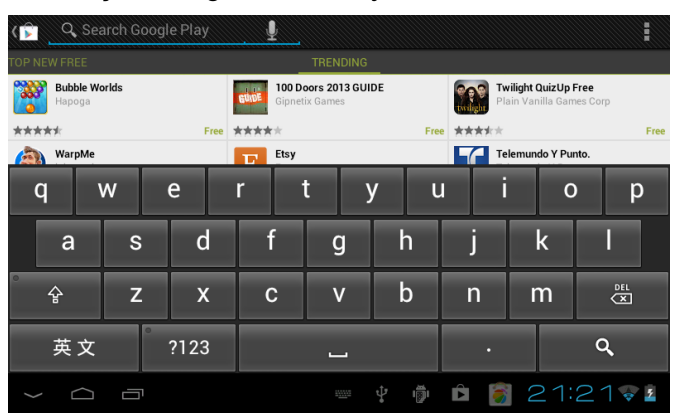

## 12. Fundalul de ecran

#### 12.1. Setarea fundalului de ecran

Apăsați lung spațiul liber din ecranul de pornire, apoi va fi afişată fereastra "Select Wallpaper from" (" Selectare fundal de ecran din"). Selectați o imagine în funcție de categorii.

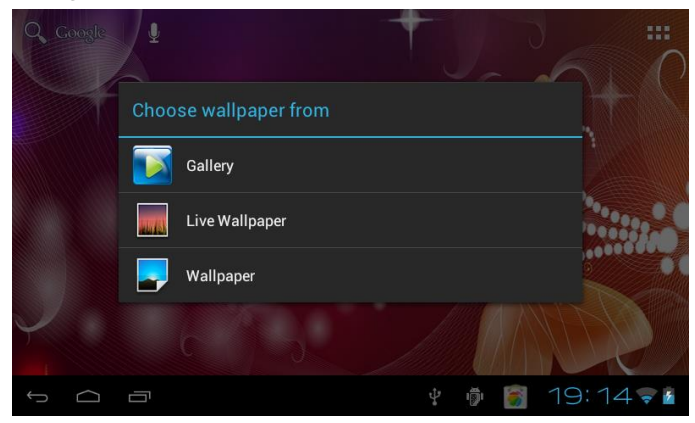

Există trei opțiuni de setare a fundalului de ecran:

Selectați "Gallery" (Galerie): puteți seta imaginea ca fundal. Selectați "Live Wallpaper" (Fundaluri live): puteți utiliza fundalul 3D din sistem. Selectați "Wallpaper" (Fundal) ": puteți seta imaginea ca fundal.

#### 12.2. Setarea fundalului din pictograma "Gallery " (Galerie)

Accesați interfața Gallery(Galerie) pentru a găsi imaginea pe care doriți să o setați ca fundal.

Atingeți interfața imaginii pe care o alegeți și vor fi afișate anumite pictograme în colțul din dreapta sus. Faceți click pe pictograma """, alegeți opțiunea "set picture as" (setare ca) pentru a seta ca fundal. Va fi afișată interfața de mai jos:

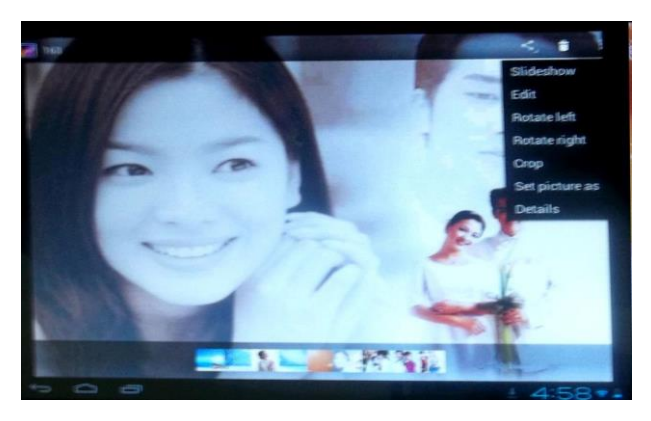

Va fi afişată o interfață, faceți click pe Wallpaper (Fundal), apoi puteți face click pe cuvântul "CROP" (Trunchiere). Imaginea pe care ați selectat-o va fi setată ca fundal după ce faceți click pe cuvântul "CROP" (Trunchiere).

## 13. Dispozitiv extern

#### 13.1. Conexiune USB

Puteți conecta dispozitivul MID și PC-ul prin intermediul USB. Modul de conectare implicit este o interfață sincronă. La conectarea la dispozitiv, va fi afișat un mesaj de informare precum cel prezentat mai jos:

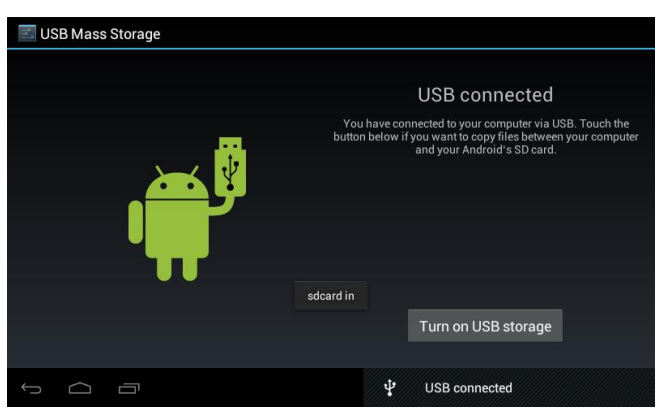

Faceți click pe "Turn on USB storage" (Pornire stocare USB) și va fi afișată o interfață unde puteți selecta "Cancel" (Anulare) sau "OK". Faceți click pe "OK" și conexiunea va fi realizată. Faceți click pe "Cancel" (Anulare) și conexiunea nu va fi realizată.

Atingeți "Turn off USB storage" (Oprire stocare USB). Cablul USB nu este conectat la dispozitivul MID și la PC, fiind afișate informațiile de mai jos:

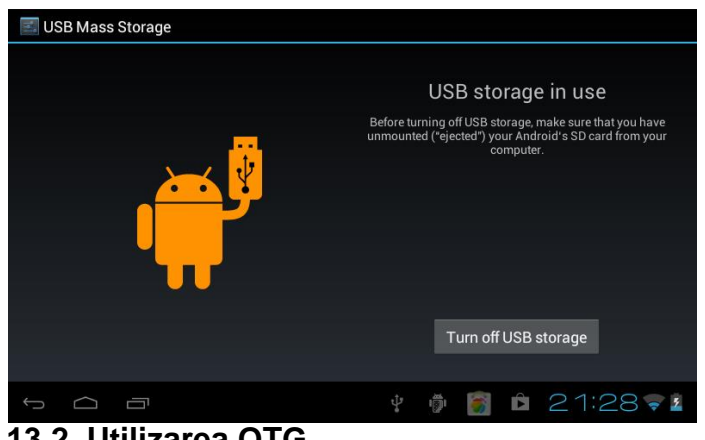

13.2. Utilizarea OTG

Dispozitivul suportă echipament mobil în format FAT32 cum ar fi U disk, hard disk mobil. Metoda de conectare plug-and-play:

Utilizați cablul OTG pentru a conecta dispozitivul MID USB OTG și echipamentul extern. De asemenea, puteți accesa pictograma "Explorer" pentru a găsi informații despre USB.

#### 13.3. Tastatură și maus

Suportă maus USB plug & play, tastatură.

#### 14. Metode de conectare la reţea

Sunt disponibile trei metode de conectare la reţea: Reţea WIFI, Reţea Ethernet şi Reţea Externă 3G.

#### 14.1. Reţea WIFI

Accesați interfața "Settings" (Setări) pentru a găsi rubrica WIFI, atingeți bara pentru a porni WIFI, iar dispozitivul va căuta rețelele WIFI din zona în care vă aflați. Atingeți modulul WIFI pentru conectarea la o rețea WIFI, după cum este prezentat mai jos:

| 🗾 Settings                | SCAN ADD NETWORK                                                |
|---------------------------|-----------------------------------------------------------------|
| WIRELESS & NETWORKS       | TP-LINK_76908C<br>Secured with WPA/WPA2                         |
| 🗢 Wi-Fi 🗾 ON              | ChinaNet-T2by<br>Secured with WPA (protected network available) |
| 🕔 Data usage              | TP-LINK3                                                        |
| More                      | Secured with WPA/WPA2 (protected network 🛛 🛜 available)         |
| DEVICE                    |                                                                 |
| <ul><li>ฟ Sound</li></ul> |                                                                 |
| Display                   |                                                                 |
| Storage                   |                                                                 |
|                           | 🖗 🕴 🛐 08:30 💈                                                   |

După conectarea reușită la rețeaua WIFI, va fi afișată o pictogramă Marin colțul din dreapta jos al ecranului.

#### 14.2. Rețea Ethernet

Aveți nevoie de un convertor pentru a conecta rețeaua.

#### 14.3. Reţea externă 3G

Utilizați cablul OTG pentru a conecta echipamentul extern.

## 15. Ghid de soluționare a problemelor

#### 1. Dispozitivul nu funcționează

Verificați dacă bateria este descărcată.

Verificați conectarea la încărcător.

Dacă dispozitivul nu pornește nici după încărcarea bateriei, vă rugăm să contactați centrul de servicii pentru clienți.

#### 2. Nu se aude voce în căști

Asigurați-vă că volumul nu este dat la minim.

Deconectați căștile, apoi reconectați-le. Asigurați-vă că ați introdus complet fișa căștilor.

#### 3. Probleme cu încărcarea bateriei

Asigurați-vă că încărcătorul este compatibil cu dispozitivul.

Vă rugăm să nu utilizați porturile USB frontale pentru încărcarea dispozitivului.

#### 4. Probleme cu descărcarea

Asigurați-vă că ați conectat corespunzător dispozitivul la computer.

Se recomandă să nu utilizați porturile USB frontale pentru conectarea la computer.

#### 5. De ce nu pot fi redate normal anumite fișiere video descărcate?

Dispozitivul este compatibil cu majoritatea formatelor fișierelor video, dar pot exista anumite diferențe în ceea ce privește formatul, codificarea, codul rată etc., fapt care face ca anumite fișiere video să nu poată fi redate sau să fie redate necorespunzător. Vă recomandăm utilizarea aplicațiilor de la terți pentru transformarea fișierelor în computer și copierea ulterioară a fișierelor în dispozitiv.

#### 6. Dispozitivul nu mai răspunde la comenzi sau nu pornește

Dacă dispozitivul nu mai răspunde la comenzi în timpul funcționării, aceasta poate fi reinițializat prin apăsarea butonului RESET de pe lateralul dispozitivului.

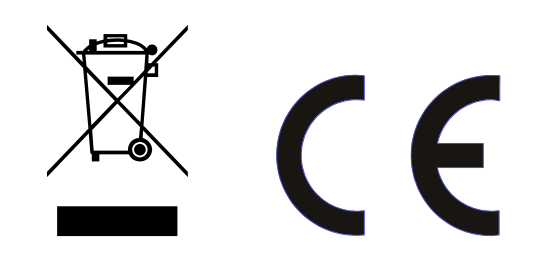

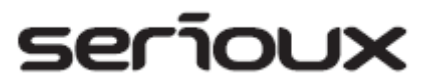

## Ръководство за употреба SERIOUX S902TAB

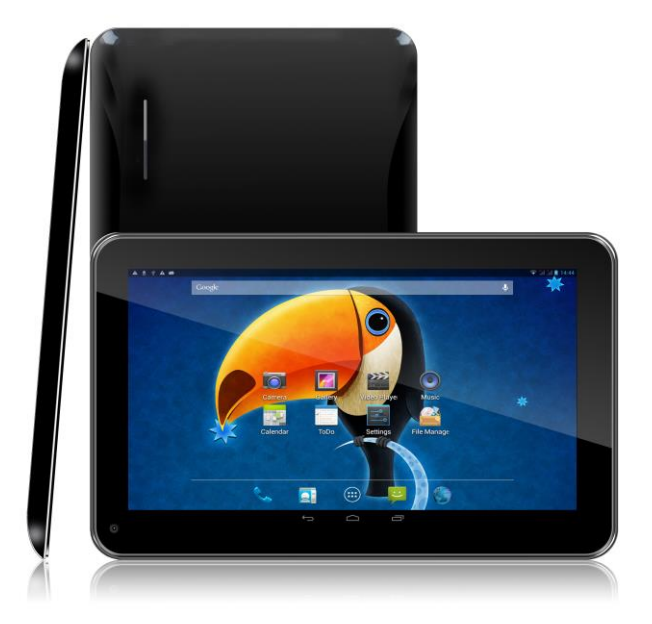

Уважаеми потребители,

Благодарим Ви за покупката на нашия продукт. Този документ е Ръководство за употреба. Моля прочетете преди да използвате продукта.

## Съдържание

| Съдържание                                                                                                    | 25                                                                                                    |
|----------------------------------------------------------------------------------------------------|----------------------------------------------------------------------------------------------------|
| 1. Забележки                                                                                                    | 26                                                                                                    |
| 2. Аксесоари                                                                                                    | 26                                                                                                    |
| 3. Хардуерни спецификации                                                                                                    | 27                                                                                                    |
| 4. Изглед и бутони                                                                                                    |                                                                                                    |
| 5. Определения на функциите                                                                                                    |                                                                                                    |
| 6. Подготова на устройството за употреба                                                                                                    |                                                                                                    |
| 7. Включване и изключване                                                                                                    | 29                                                                                                    |
| 7.1. Включване                                                                                                    | 29                                                                                                    |
| 7.2. Изключване                                                                                                    | 29                                                                                                    |
| 7.3. Режим Sleep                                                                                                    | 29                                                                                                    |
| 8. Работа с главното меню                                                                                                    |                                                                                                    |
| 9. Настройки на системата                                                                                                    |                                                                                                    |
| 9.1. Wireless & networks (Wireless и мрежи)                                                                                                    | 31                                                                                                    |
| 9.2. Устройство                                                                                                    | 32                                                                                                    |
| 9.3. Рубрика Personal                                                                                                    | 34                                                                                                    |
| 9.4. System (Система)                                                                                                    | 35                                                                                                    |
| 10. Инсталиране, изтегляне, стартиране на приложения                                                                                                    | 37                                                                                                    |
| 10.1 Инсталиране на софтуера АРК от ТFT карта                                                                                                    | 37                                                                                                    |
| 10.2. Инсталиране на приложение от Market"                                                                                                    |                                                                                                    |
| 1012. The full pure ha up to over the of "," failed                                                                                                    |                                                                                                    |
| 10.3. Деинсталиране на приложение                                                                                                    |                                                                                                    |
| <ul><li>10.3. Деинсталиране на приложение</li></ul>                                                                                                    | 39<br>39                                                                                                    |
| <ul> <li>10.3. Деинсталиране на приложение</li> <li>11. Представяне на работата на основните програми</li> <li>11.1 Браузър.</li> </ul>                                                                                                    | 39<br>39<br>39                                                                                                    |
| <ul> <li>10.2. Глисталиране на приложение от "лианести.</li> <li>10.3. Деинсталиране на приложение</li></ul>                                                                                                    | 39<br>39<br>39<br>40                                                                                                    |
| <ul> <li>10.2. Глисталиране на приложение от "лианести.</li> <li>10.3. Деинсталиране на приложение</li></ul>                                                                                                    |                                                                                                    |
| <ul> <li>10.2. Писталиране на приложение от "лианести 10.3. Деинсталиране на приложение</li></ul>                                                                                                    |                                                                                                    |
| <ul> <li>10.2. Писталиране на приложение от "лианести 10.3. Деинсталиране на приложение</li> <li>11. Представяне на работата на основните програми</li> <li>11.1 Браузър</li> <li>11.2. Камера</li></ul>                                                                                                    |                                                                                                    |
| <ul> <li>10.2. Писталиране на приложение от "лианести 10.3. Деинсталиране на приложение</li> <li>11. Представяне на работата на основните програми</li> <li>11.1 Браузър</li> <li>11.2. Камера</li></ul>                                                                                                    |                                                                                                    |
| <ul> <li>10.2. Писталиране на приложение от "лианести и програми.</li> <li>11. Представяне на работата на основните програми</li></ul>                                                                                                    |                                                                                                    |
| 10.3. Деинсталиране на приложение         11. Представяне на работата на основните програми         11.1 Браузър                                                                                                    |                                                                                                    |
| <ul> <li>10.3. Деинсталиране на приложение</li> <li>11. Представяне на работата на основните програми</li> <li>11.1 Браузър</li></ul>                                                                                                    |                                                                                                    |
| <ul> <li>10.3. Деинсталиране на приложение</li></ul>                                                                                                    |                                                                                                    |
| <ul> <li>10.3. Деинсталиране на приложение</li> <li>11. Представяне на работата на основните програми</li> <li>11.1 Браузър</li></ul>                                                                                                    |                                                                                                    |
| <ul> <li>10.3. Деинсталиране на приложение от "ланести.</li> <li>11. Представяне на работата на основните програми.</li> <li>11.1 Браузър.</li> <li>11.2. Камера</li> <li>11.4. Управление файлове.</li> <li>11.5. Музика</li> <li>11.6 Филми</li> <li>11.7. Галерия</li> <li>11.8. Shop Play.</li> <li>12. Фон на екрана</li> <li>12.1. Настройка на фона на екрана</li> <li>12.2. Настройка на фона от иконата "Gallery " (Галерия).</li> <li>13. Външно устройство.</li> <li>13. Външно устройство.</li> <li>13. ИSB връзка.</li> </ul> |                                                                                                    |
| <ul> <li>10.3. Деинсталиране на приложение</li> <li>11. Представяне на работата на основните програми</li> <li>11.1 Браузър</li></ul>                                                                                                    | 39<br>39<br>39<br>40<br>41<br>41<br>41<br>42<br>43<br>43<br>43<br>45<br>45<br>45<br>45<br>45<br>45<br>45<br>45<br>45<br>46<br>46<br>46<br>47 |
| <ul> <li>10.2. Деинсталиране на приложение от "лансе и "лансе и "лансе и поставине на приложение</li></ul>                                                                                                    |                                                                                                    |
| <ul> <li>10.2. Деинсталиране на приложение от "лансе<br/>10.3. Деинсталиране на приложение</li></ul>                                                                                                    |                                                                                                    |
| <ul> <li>10.3. Деинсталиране на приложение от "лансе и "лансе и "лансе и програми.</li> <li>11. Представяне на работата на основните програми.</li> <li>11.1 Браузър</li></ul>                                                                                                    |                                                                                                    |
| 10.3. Деинсталиране на приложение         11. Представяне на работата на основните програми         11.1. Браузър                                                                                                    |                                                                                                    |

#### 1. Забележки

\* Този продукт има висока степен на сложност на електронните части, затова не трябва да бъде разглобяван освен от квалифицирани лица.

\* Избягвайте силните удари и шокове върху уреда.

\* Избягвайте да използвате продукта на ниски и високи температури, във влажна, запрашена или с високо магнитно поле среда. Избягвайте продължителното излагане на продукта на пряка слънчева светлина.

\* Моля да забърсвате внимателно корпуса на продукта с помощта на влажна и изцедена кърпа; употребата на други химически почистващи вещества е забранена. Този продукт трябва да се пази от вода, избягвайте поставянето на пълни с течности чаши в близост до уреда.

\* Продължителната употреба на слушалки и високия звук могат да причинят постоянно увеждане на слуха.

\* За да избегнете пътните произшествия, не използвайте слушалките, когато пресичате улицата или когато карате мотор или колело.

\* Моля, изолзвайте само батерията, зарядното и аксесоарите, които са съвместими, употребата на който и да е друг тип продукт представлява нарушаване на гаранционните условия и може да бъде опасно.

\* Моля да спазвате местните разпоредби относно опазването на околната среда и изхвърлянето на електронните отпадъци.

\* В случай, че възникнат въпроси по време на употребата на продукта, свържете се с местния дистрибутор или с цетъра за обслужване на клиенти към нашата фирма.

\* Компанията не носи отговорност за загубата на информации причинена от повредата на уреда, поправки или други причини за повреда, така че, моля следвайте инструкциите в ръководството за употреба и правете периодично резервни копия на данните.

#### 2. Аксесоари

Таблет Зарядно 5V 1,5A Ръководство за употреба USB кабел ОТG кабел

# 3. Хардуерни спецификации

| Хардуерни параметри на таблета |                                                                                                    |                                                    |  |
|--------------------------------|----------------------------------------------------------------------------------------------------|----------------------------------------------------|--|
| Процесор                       | Dual Core Allwinner A23 Cortex A7 1.5 Ghz, Multi-Core Dual Mali-400, ускорение 2D/3D, 3D графичен мотор, безпрецедентна бързина                                          |                                                    |  |
| Памет                          | RAM 512MB DDR3                                                                                                    |                                                    |  |
| Съхранение/<br>памет           | Вградена 4 GB, четец за TF карти (микро SD),<br>поддържа 32GB макс.                                                                                                    |                                                    |  |
| Wireless                       | IEEE802.11b                                                                                                    | IEEE802.11b/g /n Wireless internet                 |  |
| Видео изход                    | AVI (H.264, DIVX, XVID, rm, rmvb, MKV, WMV, MOV, MP4 (H.264, MPEG, DIVX, XVID), MPEG, MPG, FLV. HD 1080P max                                                             |                                                    |  |
| Фото                           | JPG, JPEG, GIF, BMP, PNG                                                                                                    |                                                    |  |
| Аудио                          | Стерео слушалки 3,5 мм<br>Висококачествена акустика<br>Вграден микрофон<br>Максимален капацитет на изхода на слушалките 40mW<br>MP3,WMA,MP2,OGG,AAC,M4A,MA4,FLAC,3GP,WAV |                                                    |  |
|                                | Размери                                                                                                    | Тактилен, кпацитивен петточков, 9 инчов екран      |  |
| Екран                          | Резолюция                                                                                                    | 800*480                                            |  |
|                                | Цвят                                                                                                    | Черен                                              |  |
| Операционна<br>система         | Система                                                                                                    | Google Android 4.2.2 Jelly Bean                    |  |
|                                | Поддръжка                                                                                                    | Инсталиране на приложения във формат АРК, вибрация |  |
| Други                          | Размери<br>продукт                                                                                                    | (дължина×широчина×дебелина) 238 x 148 x 7 мм       |  |
|                                | Цвят                                                                                                    | Черен                                              |  |
|                                | Тегло                                                                                                    | 400 rp                                             |  |
|                                | Батерия                                                                                                    | Литиево-полимерна вградена батерия 3500 Mah        |  |
| Аксесоари                      | Адаптер(DC5 V/2A)<br>Ръководство за употреба<br>USB кабел<br>ОТG кабел                                                                                                   |                                                    |  |

### 4. Изглед и бутони

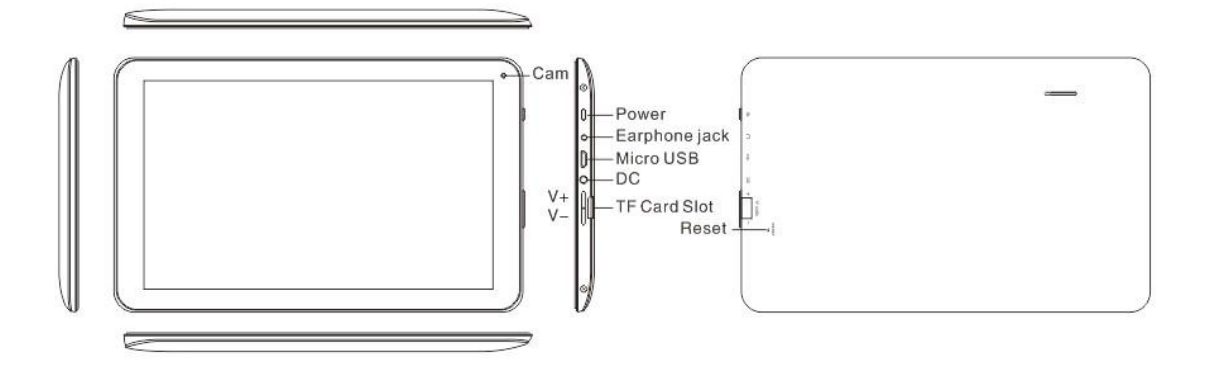

#### 5. Определения на функциите

1. "<sup>()</sup>": Захранващ бутон. Натиснете продължително захранващия бутон, когато устройството е изключено, така системата ще се включи. Натиснете продължително бутона, когато таблета е включен, така ще се появят информациите относно изключването му. Едно кратко натискане на бутона докато таблета е включен, ще блокира екрана.

2. "Volume +/MENU": "Звук +/Меню" Натиснете продължително за увеличаване на звука; натиснете кратко за връщане към менюто.

3. "Volume -/Home" "Звук-/ Home": Натиснете продължително за намаляване на звука; натиснете кратко за връщане към началната страница.

4. Esc: връщане към предния екран.

5. : Тази иконка се използва за връщане към предишния интерфейс.

6. Натискайки тази иконка, от който и да е интерфейс, ще се върнете към основния интерфейс на таблета.

7. Т : Натискайки тази иконка, ще се покажат всички приложения, които сте използвали скоро.

8. (a): Плъзнете тази иконка надясно, за отблокиране на устройството. Плъзнете наляво за достъп до интерфейса на камерата.

### 6. Подготова на устройството за употреба

Зреждане на батерията

Преди първата употреба на устройството, трябва да заредите батерията.

1. За зареждане на батерията, използвайте АС адаптера.

2. За да сте сигурни, че батерията е напълно заредена, моля да я зареждате най-малко четири часа.

#### 7. Включване и изключване

#### 7.1. Включване

Натиснете продължително захранващият бутон, системата ще влезе в режим на включване, както е показано по-долу.

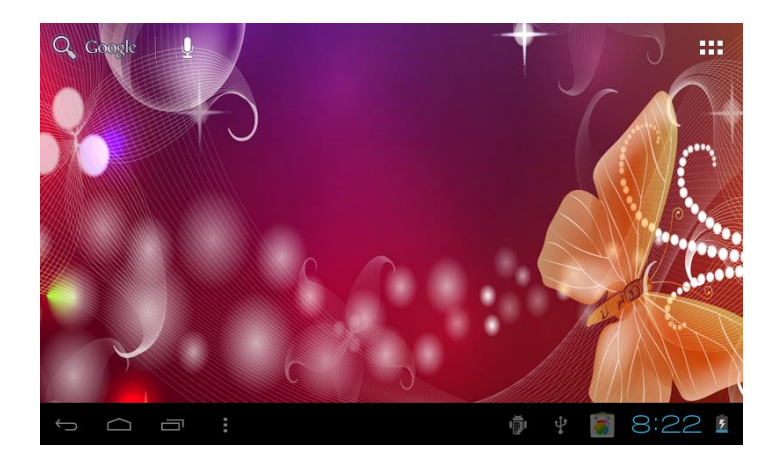

#### 7.2. Изключване

Натиснете продължително захранващият бутон, ще се появят рор-ир опции; изберете опцията "Power off" (Изключване) и кликнете на ОК, за изключване на устройството.

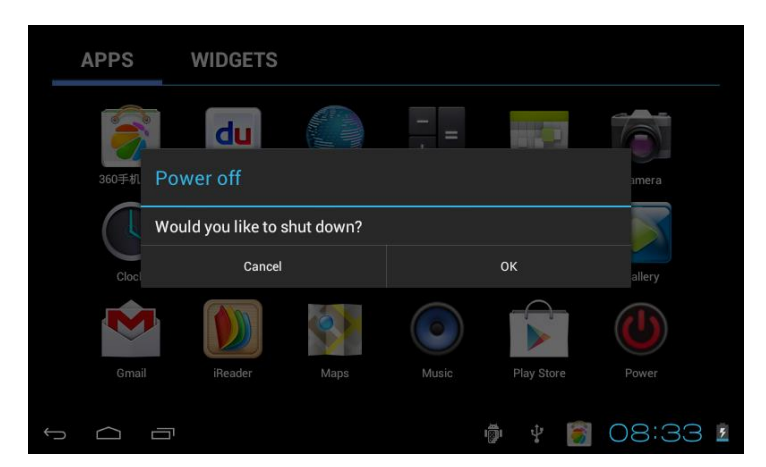

#### 7.3. Режим Sleep

Натиснете захранващия бутон докато таблета работи, така ще влезе в неактивен

режим, екарана се изключва. Друго кратко натискане на бутона ще върне таблета в активен работен режим. Когато не използвате таблета, можете да използвате тази опция, за да намалите разхода на енергия.

След прилючване на процеса на включване на таблета, можете да видите работния интерфейс на Android 4.0 (подобно на снимката по-долу). Работния интерфейс по подразбиране съдържа икона Google, статус бара и икона за менюто.

Статус барата се използва за показване на състоянието на системата, енергията на батерията, последно използваните приложения, часа и други.

Иконката Google се използва за въвеждане на ключови думи за търсене в интернет. Тази иконка се намира в горния ляв ъгъл на екрана. Кликнете на нея и можете да започнете търсенето в Internet.

Иконката за менюто се намира в горния десен ъгъл. Кликвайки на нея ще получите достъп до главния интерфейс с всички приложения.

#### 8. Работа с главното меню

Плъзнете иконката <sup>(1)</sup> за да отблокирате интерфейса, след което натиснете иконата на менюто **(1)** в горния десен ъгъл. Ще се покаже интерфейса на менюто, както е показано по-долу:

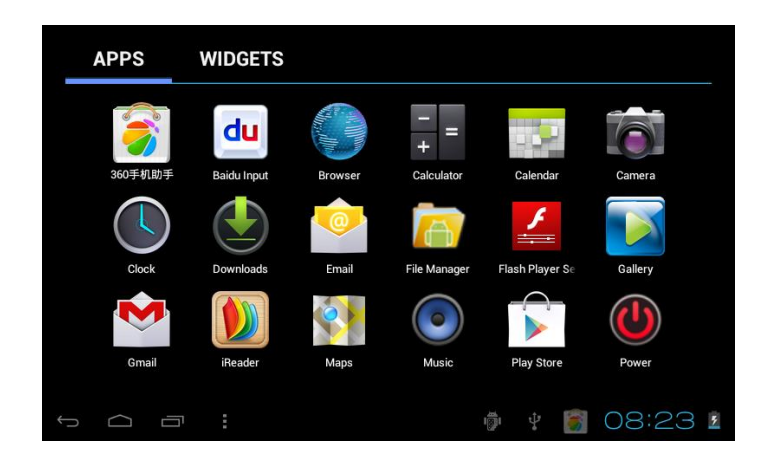

В главното меню можете да конфигурирате системата, да използвате съществуващите приложения, да инсталирате нови приложения и да калибрирате тактилния екран, да слушате музика и да гледате видеоклипове, да сърфирате в интернет страници, да играете игри и да извършвате други операции.

#### 9. Настройки на системата

Кликнете на иконата "Settings" (Настройки), в главното меню, след което отворете интерфейса. Можете да приплъзвате нагоре и надолу, за да изберете елемента, който

желаете да настроите, както е показано по-долу:

| 🗾 Settings          | SCAN   ADD NETWORK                                                     |
|---------------------|------------------------------------------------------------------------|
| WIRELESS & NETWORKS | TP-LINK3<br>Secured with WPA/WPA2 (protected network 🛛 😪<br>available) |
| 🗢 Wi-Fi ON          | ChinaNet-T2by                                                          |
| 🔇 Data usage        | Secured with WPA (protected network available)                         |
| More                | TP-LINK_76908C<br>Secured with WPA/WPA2                                |
| DEVICE              |                                                                        |
| <b>∮</b> ୬) Sound   |                                                                        |
| Display             |                                                                        |
| E Storage           |                                                                        |
|                     | ¥ 🖗 🛐 09:00 I                                                          |

Изберете елемнтите за съответната операция, например:

- \* Wireless & network (Wireless и мрежи)
- \* Sound & display (Звук и екран)
- \* Date & time (Дата и час)
- \* Относно устройството и така нататък

#### 9.1. Wireless & networks (Wireless и мрежи)

Кликнете на иконката "Settings" (Настройки) от главното меню. Кликнете на рубриката "WIFI", функцията WIFI може да бъде активирана ведна. Можете да изберете мрежата WIFI показана на интерфейса, както е изобравено по-долу:

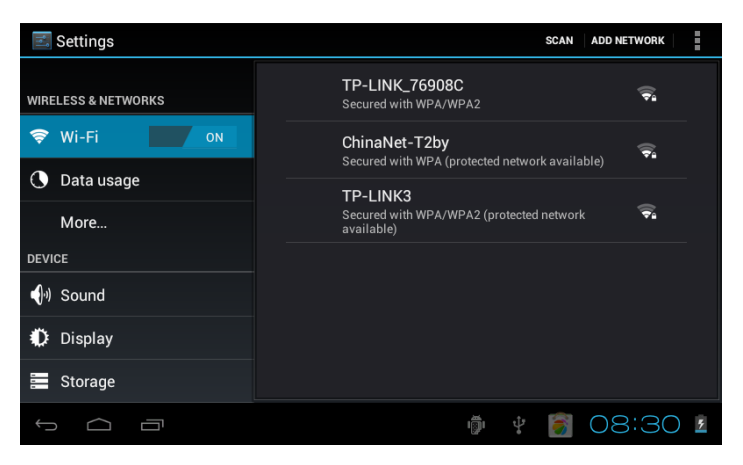

Кликнете на "Data usage" (Използване на данни), за да видите данните, както е показано по-долу:

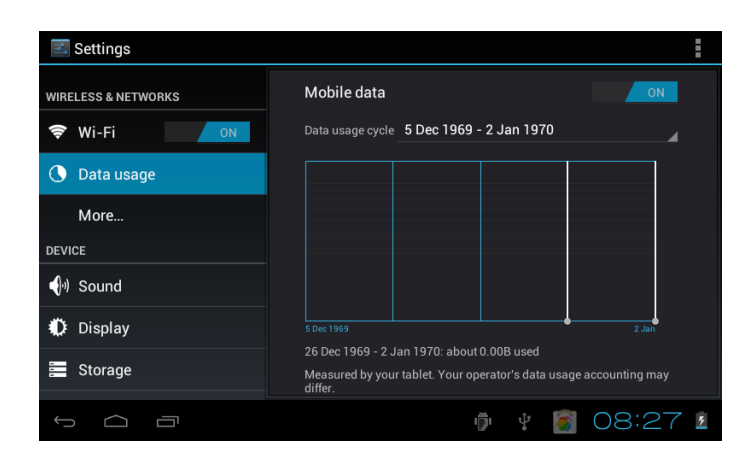

Докоснете иконата "More" (Повече), за да видите и други настройки, както е показано по-долу:

| Settings            |                                                  |
|---------------------|--------------------------------------------------|
| WIRELESS & NETWORKS | Ethernet                                         |
| Wi-Fi ON ON         | VPN                                              |
| More                | USB tethering                                    |
| DEVICE              | Wi Ei direct                                     |
| 🜗 Sound             |                                                  |
| Display             | Wi-Fi direct<br>Set up peer-to-peer connectivity |
| Storage             | Supporting Information Of 3G Dongle              |
|                     | 🖗 🕴 👩 08:27 🛽                                    |

#### 9.2. Устройство

В тази рубрика можете да задавате и виждате настройките за Sound, Display, Storage, Battery, Apps (Звук, Екран, Памет, Батерия, Приложения).

Кликнете на всеки елемент, за да го конфигурирате по ваше желание. Например, кликнете на иконката "Sound"(Звук) и настройте звука на устройството, така както е показано по-долу:

| <b>E</b> Settings   |                          |         |
|---------------------|--------------------------|---------|
| WIRELESS & NETWORKS | Volumes                  |         |
| 🗢 Wi-Fi 💦 💦 🔊       | Silent mode              |         |
| 🕓 Data usage        | Off                      |         |
| More                | RINGTONE & NOTIFICATIONS |         |
| DEVICE              | Pixie Dust               |         |
| ∮•) Sound           | SYSTEM                   |         |
| 🏟 Display           | Touch sounds             |         |
| 🚍 Storage           | Screen lock sounds       |         |
|                     | - ţ                      | 08:28 1 |

Кликнете на иконката "Display"(Екран) и настройте екрана на таблета. Можете да настроите яркостта, фона на екрана, т.н., както е показано по-долу:

| <b>E</b> Settings   |                                                                                      |
|---------------------|--------------------------------------------------------------------------------------|
| WIRELESS & NETWORKS | Brightness                                                                           |
| 🗢 Wi-Fi 🛛 🔊         | Wallpaper                                                                            |
| Data usage More     | Auto-rotate screen 🗹                                                                 |
| DEVICE              | Sleep                                                                                |
| <b>∮</b> ၈) Sound   | After 1 minute of inactivity                                                         |
| Display             | Font size<br>Normal                                                                  |
| 📰 Storage           | Accelerometer coordinate system<br>Accelerometer uses the default coordinate system. |
|                     | 🕴 🕴 🛐 08:28 💈                                                                        |

Време за дезактивиране на екрана: това е времето на неактивност след което екрана влиза в режима Sleep и се блокира автоматично.

След избора на "Sleep" в интерфейса, можете да изберете времето след което екрана ще се дезактивира, както е показано по-долу на изображението:

| 🛃 Settings         | Sleen      |       |        |
|--------------------|------------|-------|--------|
|                    |            |       |        |
|                    | 30 seconds |       |        |
|                    | 1 minute   |       |        |
| More               | 2 minutes  |       |        |
|                    | 5 minutes  |       |        |
| <b>କ୍ର</b> ୬ Sound | 10 minutes |       |        |
| 🏶 Display          | 30 minutes |       |        |
| Storage            | Cancel     |       |        |
| ¢ û                |            | ÷ 👸 O | 9:07 1 |

Забележка: време на визуализацията на видео файлове, функцията standby автоматично се дезактивира.

Кликнете на иконката "Storage" (Съхранение). Могат да се видят пространствата за съхранение на данни на таблета и на външните устройства, както е показано по-долу:

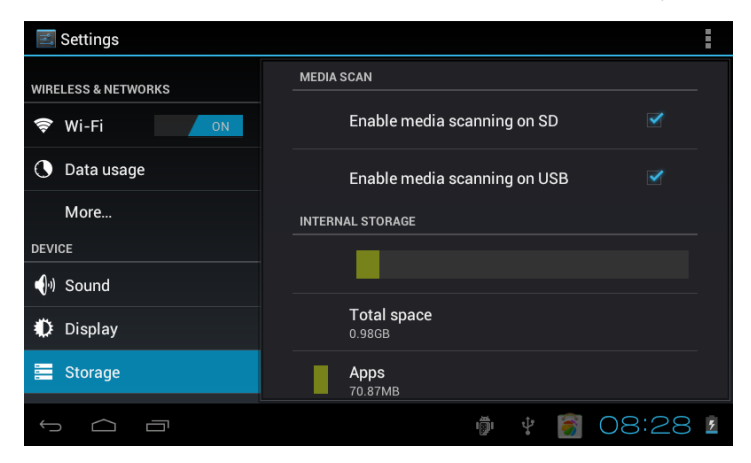

Кликнете на иконата "Battery"(Батерия). Тук може да се види употребата на батерията, както е показно по-долу:

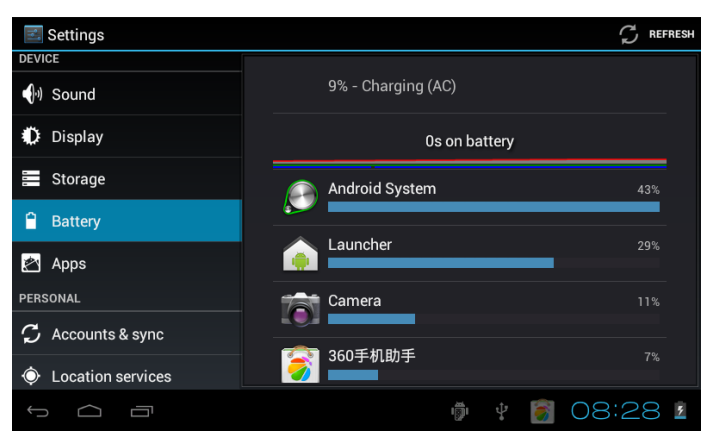

Кликнете на иконата "Apps" (Приложения). Могат да се разглеждат всички приложения от таблета, както и изтеглени, от SD карта, в действие, както е показано по-долу:

| <b>E</b> Settings |                                   | ÷ |
|-------------------|-----------------------------------|---|
| DEVICE            |                                   |   |
| မ) Sound          | DOWNLOADED ON SD CARD RUNNING ALL |   |
| Display           | 3.86MB                            |   |
| E Storage         | <b>3D水族馆</b><br>5.29MB            |   |
| 🗎 Battery         | Adobe Flash Player 11.1           |   |
| 🖄 Аррз            | Koi Free                          |   |
| PERSONAL          | 2.26MB                            |   |
| 🗘 Accounts & sync | Maps                              |   |
| Cocation services | 101MB used 0.89GB free            |   |
| f d l             | 🖗 🕴 🗑 08:28                       | 5 |

#### 9.3. Рубрика Personal

В тази рубрика можете да конфигурирате и да разглеждате настройките за Account & sync, Location services, Security, Language & input, Backup & reset (Профил и синхронизация, Услуги за локализация, Сигурност, Езикови настройки и текст, архивиране и нулиране).

Например, кликнете на иконата "Security" (Сигурност). Могат да бъдат разглеждани информациите относно сигурността, както е показано по-долу:

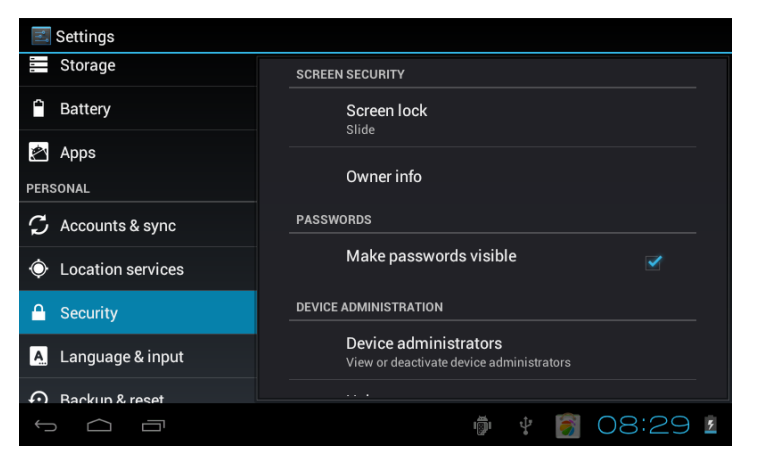

Кликнете на иконката "Language & input" (Настройки език и текст). Можете да настроите желания език и да приплъзвате нагоре и надолу страницата, за да прочетете всички детайли. В ръбриката "Keyboard & input method" (Клавиатура и метод на въвеждане), можете да настроите метода на въвеждане. В рубриката "Speech"

(Говор) можете да настроите метода на търсете, както е показано по-долу:

| Settings                                                                                                    |                                    |
|----------------------------------------------------------------------------------------------------|------------------------------------|
| Storage                                                                                                    | Language                           |
| Battery                                                                                                    | English (United Kingdom)           |
| 🖄 Apps                                                                                                    | Spelling correction $\frac{-1}{1}$ |
| PERSONAL                                                                                                    | Percenal dictionary                |
| C Accounts & sync                                                                                                    |                                    |
| October 2015 Control Control Contro | Default                            |
| 🔒 Security                                                                                                    | 谷歌拼音输入法                            |
| A Language & input                                                                                                    | Android keyboard English (UK)      |
| Backup & reset                                                                                                    |                                    |
| Ĵ                                                                                                    | 🖗 🖞 🍯 08:29 💈                      |

Кликнете на иконката "Backup & reset" (Архивиране и нулиране). Можете да направите резервно копие на вашите данни и връщане към фабричните настройки, както е показано по-долу:

| 🛃 Settings            |                                                                    |
|-----------------------|--------------------------------------------------------------------|
| Accounts & sync       | BACKUP & RESTORE                                                   |
| Cocation services     | Back up my data                                                    |
| A Security            | other settings to Google servers                                   |
| A Language & input    | Backup account<br>Backing up to debug-only private cache           |
| • Backup & reset      | Automatic restore<br>When reinstalling an app, restore backed up 🗹 |
| SYSTEM                | settings and data                                                  |
| ① Date & time         | PERSONAL DATA                                                      |
| 🖐 Accessibility       | Fractory Units reset<br>Erases all data on tablet                  |
| { } Developer options | SYSTEM UPGRADE                                                     |
|                       | 🖗 🕴 🛐 08:29 1                                                      |

Моля да имате предвид, че след връщането към фабричните настройки, всички свалени приложения и данни ще бъдат изтрити.

#### 9.4. System (Система)

В тази рубрика можете да настройвате и разглеждате настройките за Date & time, Accessibility, Developer options, About tablet (Дата и час, Достъпност, Опции от разработчика, относно таблета). Кликнете на всеки елемент, за да го настроите по желание.

Например, кликнете на иконата "Date& time" (Дата и час). Можете да настроите датата и часа или можете да активирате опцията "Automatic date & time" (Автоматични дата и час) т.н., както е показано по-долу:
| 🗾 Settings            |                                                    |         |
|-----------------------|----------------------------------------------------|---------|
| Accounts & sync       | Automatic date & time                              |         |
| Location services     | Use network-provided time                          |         |
| Security              | Automatic time zone Use network-provided time zone |         |
| A. Language & input   |                                                    |         |
| D Backup & reset      |                                                    |         |
| SYSTEM                |                                                    |         |
| ① Date & time         |                                                    |         |
| 🖐 Accessibility       | GM I+08:00, China Standard Time                    |         |
| { } Developer options | Use 24-hour format                                 |         |
|                       | ı 🗊 🗘 🍯                                            | 08:29 💈 |

Също така, можете да настроите часа по ваше желание. Кликнете на "Set time" (Настройка час). Ако въведения номер е правилен, операцията е била успешна и системата ще използва новите настройки.

Кликнете на иконата "Accessibility" (Достъпност). Можете да правите настройки в тази рубрика, както е показано по-долу:

| <b>E</b> Settings           |                                    |  |  |  |
|-----------------------------|------------------------------------|--|--|--|
|                             | SERVICES                           |  |  |  |
| Output Description Services | No services installed              |  |  |  |
| Security                    | SYSTEM                             |  |  |  |
| A. Language & input         | Large text                         |  |  |  |
| D Backup & reset            |                                    |  |  |  |
| SYSTEM                      | Speak passwords                    |  |  |  |
| ① Date & time               | Touch & hold delay                 |  |  |  |
| 🖐 Accessibility             |                                    |  |  |  |
| { } Developer options       | Install web scripts<br>Not allowed |  |  |  |
| Û Û                         | ¥ 👘 📓 09:15 🛓                      |  |  |  |

Кликнете на иконата "Developer options" (Опции разработчик). В тази рубрика можете да настроите данните, както е показано по-долу:

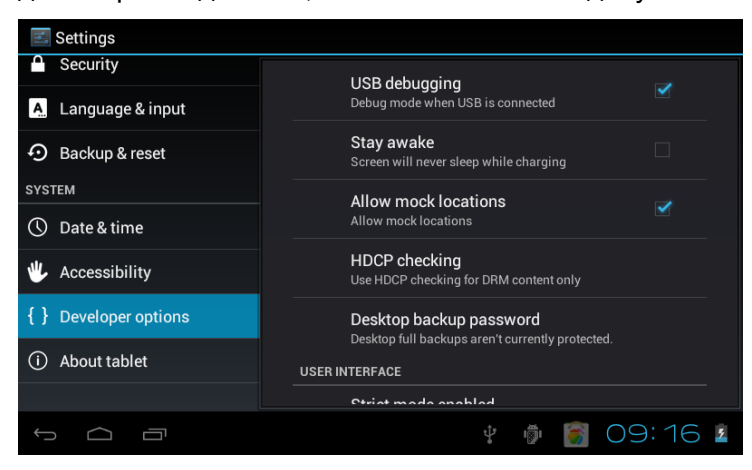

Кликнете на иконата "About tablet " (Относно таблета). Можете да настроите данните в тази рубрика както е показано по-долу:

| 🗾 Settings            |                                      |
|-----------------------|--------------------------------------|
| Security              | Model number                         |
| A Language & input    | 86V                                  |
| • Backup & reset      | Android version<br>4.0.4             |
| SYSTEM                | Baseband version                     |
| 🕚 Date & time         | 20121010_v2.00                       |
| 🖐 Accessibility       | hardware version<br>BCL.a.baa.aa.b00 |
| { } Developer options | Kernel version<br>3.0.8              |
| (i) About tablet      | Puild number                         |
|                       | ker_ver2.00@20120720                 |
|                       | 🖗 🕴 👸 08:30 💈                        |

## 10. Инсталиране, изтегляне, стартиране на приложения

Инасталиране в Android: има няколко метода за инсталиране на приложения, като: чрез USB, инсталиране на приложения през други (TF карта например), инсталиране през устройства. Потребителя може да направи онлайн инсталация през "Android market", може да тегли и инсталира приложения през компютър или посредством вградена навигационна програма.

Тук е представен метода за инсталация на приложения с помощта на инсталационна програма чрез TF карта и метода за онлайн инталация посредством "Android market".

Първо, уверете се, че е избрана опцията "Unknown sources" (Неизвестни източници) в рубриката "Security" (Сигурност).

### 10.1 Инсталиране на софтуера АРК от ТFT карта

Поставете TF картата, която съдържа софтуера, който желаете да инсталирате. Изберете иконата "File Manager" (Управление файлове) в главното меню.

Кликнете на иконата "File Manager" (Управление файлове), за да изберете "SD card" (SD карта) с цел намирането на файла APK, който желаете да инсталирате, след което можете да инсталирате избрания софтуер, както е показано по-долу:

| - <u>·</u>                                                                                                    | <b>⊡</b>                                                                                                    |                | &       | ĭ   |                                                                                                    |
|----------------------------------------------------------------------------------------------------|----------------------------------------------------------------------------------------------------|----------------|---------|-----|----------------------------------------------------------------------------------------------------|
| /mnt/sdcard/APK                                                                                                    |                                                                                                    |                |         |     |                                                                                                    |
| Adobe Flash Player .apk                                                                                                    |                                                                                                    |                |         |     | 4.24 Mb   -rw                                                                                                    |
| android_aqq.apk                                                                                                    |                                                                                                    |                |         |     | 841.98 Kb   -rw                                                                                                    |
| AngryBirdsRio121.apk                                                                                                    |                                                                                                    |                |         |     | 15.11 Mb I -rw                                                                                                    |
| fishingjoy_1.apk                                                                                                    |                                                                                                    |                |         |     | 22.14 Mb.   - m                                                                                                    |
| GfanMobileForPad.apk                                                                                                    |                                                                                                    |                |         |     | 22.14 m0 [-11                                                                                                    |
| NEED FOR SPEED Shift.apk                                                                                                    |                                                                                                    |                |         |     | 1.25 MD   - W                                                                                                    |
| QQ for pad 1.8.1.apk                                                                                                    |                                                                                                    |                |         |     | 1.17 Mb   -rw                                                                                                    |
| , 00 for Part 19 1 (#20) ank                                                                                                    |                                                                                                    |                |         |     | 7.10 Mb   -rw                                                                                                    |
|                                                                                                    |                                                                                                    |                |         |     | 7.67 Mb   -rw                                                                                                    |
| talking_tom_cat_1.apk                                                                                                    |                                                                                                    |                |         |     | 17.00 Mb   -rw                                                                                                    |
| Ĵ Ū                                                                                                    |                                                                                                    |                |         | ÷ 0 | 7:29 🛛 💈                                                                                                    |
|                                                                                                    |                                                                                                    |                |         |     |                                                                                                    |
|                                                                                                    |                                                                                                    |                |         |     |                                                                                                    |
| /mnt/sdcard/APK                                                                                                    | 😻 Talking Tom                                                                                                    |                |         |     |                                                                                                    |
| /mnt/sdcard/APK                                                                                                    | Talking Tom Do you want to install this app                                                                                                    | lication?      |         |     |                                                                                                    |
| /mnt/sdcard/APK                                                                                                    | Talking Tom<br>Do you want to install this app<br>Allow this application to:                                                                                                    | lication?      |         |     |                                                                                                    |
| Immi/sdcard/APK android_aqq.apk AngryBirdsRio121.apk                                                                                                    | Do you want to install this app<br>Allow this application to:<br>• Network communication<br>full internet access                                                                                                    | lication?<br>n |         |     |                                                                                                    |
| Iment/scbard/APK AngryBirdsRio121.apk fishingjoy_Lapk                                                                                                    | Do you want to install this app<br>Allow this application to:<br>• Network communication<br>full internet access<br>• Storage<br>modify/delete SD card conter                                                                                                    | lication?<br>n |         |     |                                                                                                    |
| Innet/secard/APK Innet/secard/APK AngryBirdsRio121.apk Fishingioy_1.apk GfanMebileForPad.apk                                                                                                    | Do you want to install this app<br>Allow this application to:<br>• Network communicatio<br>full internet access<br>• Storage<br>modify/delete SD card conter<br>• Phone calls<br>read phone state and identify                                                                                                    | lication?<br>n |         |     |                                                                                                    |
| Innt/scCard/APK Innt/scCard/APK Innt/scCard/APK Introductor Introductor Introd | Talking Tom     Do you want to install this app     Allow this application to:         Metwork communication         Milment access         Storage         modify/delete SD card conter         Phone calls         read phone state and identity         Hardware controls         record audio                                                                                                    | lication?<br>n |         |     |                                                                                                    |
| mnt/sdcard/APK  mnt/sdcard/APK  andraid_aqa,apk  AngryBirdsRie121.apk  fishingioy_1.apk  GanMobileForPad.apk  NEED FOR SPEED Shift.apk  Q O for pad 1.8.1.apk                                                                                                    | <ul> <li>Talking Tom</li> <li>Do you want to install this app</li> <li>Allow this application to:         <ul> <li>Network communication</li> <li>Mill where a caces</li> <li>Storage<br/>mostly velote SD card conter</li> <li>Phone calls<br/>read phone state and identity</li> <li>Hardware controls<br/>record audio</li> <li>System tools</li> </ul> </li> </ul>                                                    | lication?<br>n |         |     |                                                                                                    |
| Innt/sdcard/APK Innt/sdcard/APK Innt/sdcard/APK Interfection Interfection Interfect | <ul> <li>Talking Tom</li> <li>Do you want to install this app</li> <li>Allow this application to:         <ul> <li>Network communication</li> <li>Miniment access</li> <li>Storage</li> <li>modify/delete 3D card conter</li> <li>Phone calls</li> <li>read phone state and identity</li> <li>Hardware controls</li> <li>record audio</li> <li>System tools</li> <li>retrieve running applications</li> </ul> </li> </ul> | lication?<br>n |         |     |                                                                                                    |
| Innt/sdcard/APK Innt/sdcard/APK Innt/sdcard/APK Introduction and a state of the state of the sta | <ul> <li>Talking Tom</li> <li>Do you want to install this application to:</li> <li>Allow this application to:</li> <li>Network communication</li> <li>Ministruet access</li> <li>Storage</li> <li>motify/delte 8D card control</li> <li>Phone calls</li> <li>redorad phone state and identity</li> <li>Hardware controls</li> <li>retrieve running applications</li> <li>Show all</li> </ul>                              | n<br>ts        |         |     |                                                                                                    |
| Innt/sdcard/APK Innt/sdcard/APK Innt/sdcard/APK Interference Interference Interfere | Talking Tom         Do you want to install this app         Allow this application to:         In Method Sectors         Storage         Bay Storage         Boy Done state and identity         Phone calls         record and/o         System tools         retrieve running applications         Show all                                                                                                    | lication?<br>n | Install |     |                                                                                                    |
| Innt/sdcard/APK Innt/sdcard/APK Innt/sdcard/APK Interference Interference Interfere | Talking Tom         Do you want to install this app         Allow this application to:         Internet access         Billimiternet access         Billimiternet access         Boy object at a didentity         Hardware controls         record audio         System tools         retrieve running applications         Show all                                                                                     | lication?<br>n | Install |     | 841,98 Kb   -m<br>841,98 Kb   -m<br>15,11 Mb   -m<br>22,14 Mb   -m<br>1,25 Mb   -m<br>7,10 Mb   -m<br>7,10 Mb   -m<br>7,67 Mb   -m<br>7,67 Mb   -m |

Забележка: Метода за инсталация чрез USB (U disk), е същият като метода за инсталация чрез TF карта (Micro SD).

#### 10.2. Инсталиране на приложение от "Market"

Като начало, трябва да влезете в приложението "Market". Когато отваряте приложението за първи път, трябва да се свържете с Gmail акаунт. Проверете интернет връзката, когато се свързвате.

След като се свържете с Market, ще можете да намерите множество приложения.

Изберете приложението, което желаете да инсталирате, то ще се изтегли, както е показано по-долу:

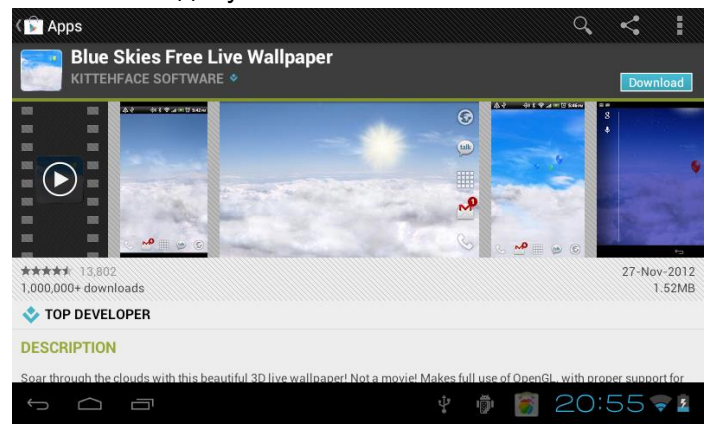

След изтеглянето на приложението, то ще се инсталира автоматично. След като инсталацията е финализирана, ще видите иконата в главното меню.

Моля да имате предвид, че след употребата на иконата "Market", нейното име ще се смени на " Play Store".

### 10.3. Деинсталиране на приложение

Изберете "Settings" (Настройки)/"Аррѕ" (Приложения) и изберете инсталираните приложения, за да видите информациите, за деинсталиране и други операции, както е показано по-долу:

| · · · · · · · · · · · · · · · · · · ·                                                                                                    |                  |                 |
|----------------------------------------------------------------------------------------------------|------------------|-----------------|
| 🗾 Settings                                                                                                    |                  |                 |
| 🜗 Sound                                                                                                    | Koi Free         |                 |
| 🗘 Display                                                                                                    | Version 1.05     |                 |
| Storage                                                                                                    |                  | Uninstall       |
| Battery                                                                                                    | STORAGE          |                 |
|                                                                                                    | Total            | 2.26MB          |
| 🖄 Apps                                                                                                    | Арр              | 2.26MB          |
| PERSONAL                                                                                                    | USB storage app  | 0.00B           |
| 🗘 Accounts & sync                                                                                                    | Data             | 0.00B           |
|                                                                                                    | SD card          | 0.00B           |
| October 2015 Control Control Contro |                  | Move to SD card |
| 0 0                                                                                                    |                  |                 |
|                                                                                                    | ψ <sup>+</sup> ι | 🖗 👸 20:57 😪 💈   |

## 11. Представяне на работата на основните програми

## 11.1 Браузър

Уеб сърфиране:

Когато устройството е свързано към интернет, отворете браузъра и въведете URL-то, за да влезете в желаната страница; това може да се направи и като въведете името на сайта в полето за търсене.

В горния десен ъгъл е показана една иконка. Докоснете я, за да направите повече настройки на уеб страницата, както е показано по-долу:

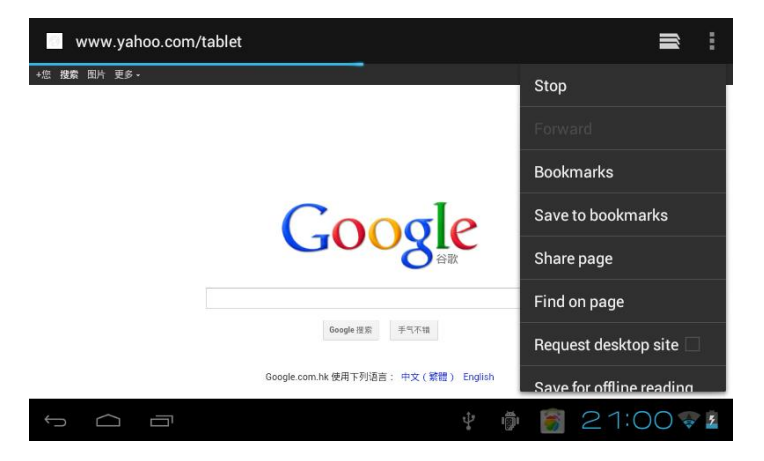

Онлайн видео:

Потребителите могат да свалят приложения за онлайн видео плейъри, онлайн TV, онлайн музика през "Android market" или чрез други методи, след което могат да ги инсталират на таблета.

#### 11.2. Камера

1. Устройството има вградена камера за правене на снимки и филми. Изберете "камера", зад а направите снимки и филми. При показването на иконата

", устройството е в режим на правене на снимки. Докоснете иконата ", за

правене на снимки и автоматично запаметяване. При показването на иконата "

устройството е в режим за регистриране на видео. Докоснете иконата "

започне записа, докоснете отново, за спиране на записа иконата ", докоснете ": за конфигурация на свързаните функции.

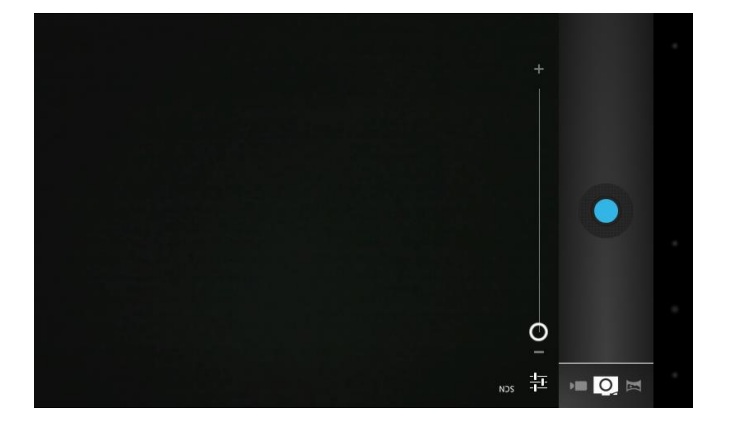

### 11.3. E-mail

Кликнете на иконата "e-mail" в главното меню, за да въведете e-mail клиента. E-mail приложенията са придружени с ръководство за конфигурация и са съвместими с доставчиците на имейл услуги (например: Gmail, Yahoo, Hotmail и 163 т.н.) и с имейл акаунти POP3 или IMAP, както е показано по-долу:

| Secount setup                                                 |                 |
|---------------------------------------------------------------|-----------------|
| You can set up email for most accounts in ju<br>Email address | st a few steps. |
| Password                                                      |                 |
| Manual setup                                                  |                 |
|                                                               |                 |
|                                                               |                 |
|                                                               |                 |
|                                                               |                 |
|                                                               | 🖷 🏚 🕴 🛐 08:26 💈 |

Забележка: преди настройката на акаунта, устройството трябва да бъде свързано към интернет.

### 11.4. Управление файлове

Кликнете на иконката "File Manager" (Управление файлове) в главното меню. Можете да разглеждате всички файлове или информации от външните устройства или във вградената памет, както е показано по-долу:

| -                |            | 4 | <br>Y | D                |
|------------------|------------|---|-------|------------------|
| /mnt/sdcard      |            |   |       |                  |
| Alarma           |            |   |       | 0 items   -drv   |
| Android          |            |   |       | 1 items  -drv    |
| - DCIM           |            |   |       | 3 items   -drv   |
| Digital Editions |            |   |       | 0 items  -drv    |
| - decuments      |            |   |       | 1 items  -drw    |
| Desentead        |            |   |       | 0 items   -drw   |
| - edecks         |            |   |       | 3 items  -drw    |
| - kugen          |            |   |       | 9 items  -drw    |
| LOST.DIR         |            |   |       | 0 items   -drw   |
| - Marries        |            |   |       | 0 items 1 -dry   |
| - Marrie         |            |   |       | 0 items I -drw   |
| Matilications    |            |   |       | Qitems I -drw    |
| Dictional        |            |   |       | Cristina   Serve |
| 500              | <b>n</b> : |   | ā 14: | 55 -4            |

Observație: Din cadrul acestei interfețe, prin apăsarea lungă a fișierelor, le puteți edita în funcție de preferințele dumneavoastră, de exemplu: ștergere, mutare, lipire, redenumire etc.

### 11.5. Музика

Кликнете на иконата "music" в главното меню и влезте в интерфейса на на музикалния плейър. Системата по подразбиране за показване на всички файлове е показан по-долу:

| Artists                                          | Albums | Songs | Playlists | Now playing |
|--------------------------------------------------|--------|-------|-----------|-------------|
| 094355<br>Unknown artist                         |        |       |           |             |
| 095528<br>Unknown artist                         |        |       |           |             |
| 095603<br>Unknown artist                         |        |       |           |             |
| 095751<br>Unknown artist                         |        |       |           |             |
| 095855<br>Unknown artist                         |        |       |           |             |
| Track 02<br>MariahCarey                          |        |       |           |             |
| Way Back Into Love<br>Hugh Grant & Haley Bennett |        |       |           |             |
| Yellow<br>Coldplay                               |        |       |           |             |
| ſ                                                |        |       |           | oj 7:44 🖊 🛙 |

• Файлове: изберете желаната мелодия

Докоснете иконата за достъп до основния интерфейс, докоснете за достъп на предишния прозорец.

о Премествайте нагоре и надолу за разглеждане на информациите.

- Артист: показване на музикалните файлове подредени по артист.
- Албуми: показва музикалните файлове подредени по албум.
- •Мелодии: показва всички музикални файлове.
- о Плейлисти: показва музикалните файлове
- Текущата песен: отваря песента, която се възпроизвежда в момента.

### 11.6 Филми

1. Изберете "Super -HD" в началния екран за достъп до интерфейса на видео плейъра.

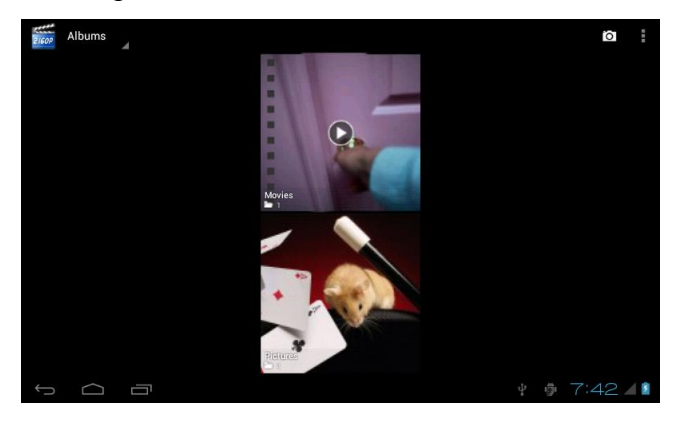

2. Изберете "Movies" ("Филми") за достъп до интерфейса на видео файловете, след което изберете видео файла, който желаете да гледате.

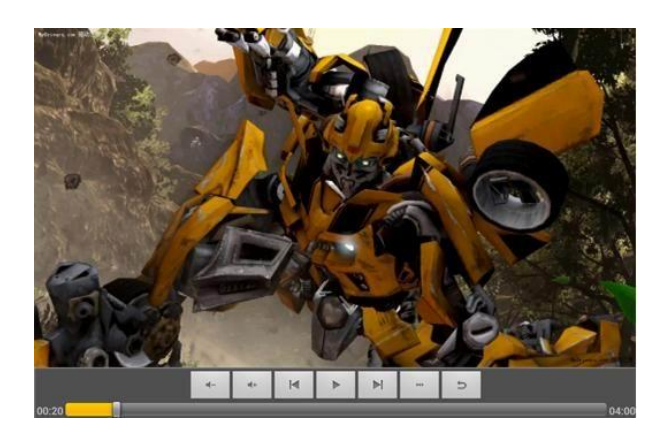

## 11.7. Галерия

Кликнете на "Gallery" (Галерия) в главното меню. Ще се покажат снимките направени с камерата, видео файловете, както е показано по-долу:

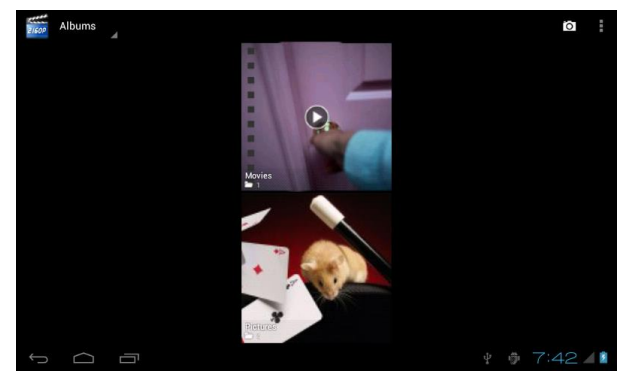

## 11.8. Shop Play

Кликнете на иконата "Play Shop" в главното меню, след което изберете "Sign in" (Вписване) и ще се покаже следното изображение:

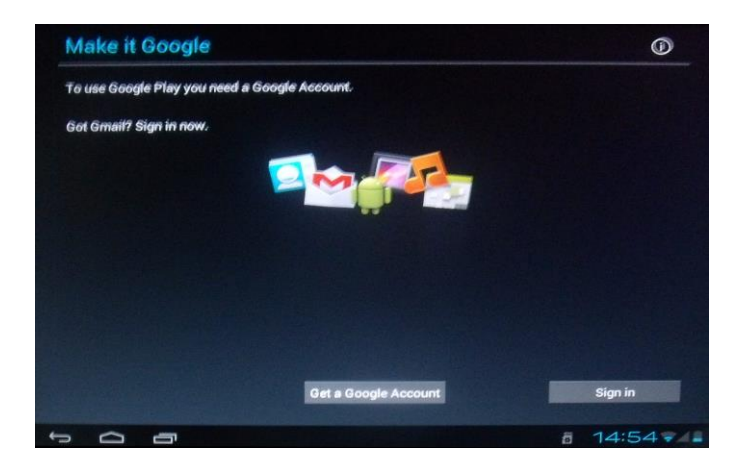

В случай, че нямате имейл адрес в Gmail, трябва да си направите такъв. Кликнете на "get a Gmail account" (Създай нов Gmail акаунт).

Въведете e-mail адреса и паролата, след което кликнете на "Sign in" (Вписване). Ще се покаже следното изображение:

|                                         |                                                         | the section is a little of the section of the section of the secti | and the second                                                                                                    |
|-----------------------------------------|---------------------------------------------------------|----------------------------------------------------------------------------------------------------|----------------------------------------------------------------------------------------------------|
| MARK SALE MARK                          |                                                         |                                                                                                    |                                                                                                    |
|                                         |                                                         |                                                                                                    |                                                                                                    |
|                                         |                                                         |                                                                                                    |                                                                                                    |
|                                         |                                                         |                                                                                                    |                                                                                                    |
|                                         |                                                         |                                                                                                    |                                                                                                    |
|                                         | Busine Canala Blauman                                   | states to the Constant Stars                                                                                                    |                                                                                                    |
|                                         | Terms of Service.                                       | gree as ane obogie ritay                                                                                                    |                                                                                                    |
|                                         | <ul> <li>Keep me up to date with m<br/>Play.</li> </ul> | ews and offers from Google                                                                                                    |                                                                                                    |
|                                         | Dedine                                                  | Accept                                                                                                    |                                                                                                    |
| - All a laboration of the second second |                                                         |                                                                                                    |                                                                                                    |
|                                         |                                                         |                                                                                                    |                                                                                                    |
|                                         |                                                         |                                                                                                    |                                                                                                    |
|                                         |                                                         |                                                                                                    |                                                                                                    |
| Solution is a state of the              |                                                         |                                                                                                    |                                                                                                    |
|                                         |                                                         |                                                                                                    |                                                                                                    |
| 500                                     |                                                         |                                                                                                    | and an and a second second sec |

Настройте кода на представения по-горе акаунт. След приключване на настройките, ще се покаже следното изображение:

| 🖻 Apps                                   |      |                                               |      | Q,                                                | I    |
|------------------------------------------|------|-----------------------------------------------|------|---------------------------------------------------|------|
| TOP NEW FREE                             |      | TRENDING                                      |      |                                                   |      |
| Bubble Worlds<br>Hapoga                  |      | Gipnetix Games                                |      | Twilight Quiz Up Free<br>Plain Vanilla Games Corp |      |
| ****                                     | Free | ****                                          | Free | ****                                              | Free |
| WarpMe<br>lokomotive                     |      | Etsy<br>Etsy                                  |      | Telemundo Y Punto.<br>Telemundo Y Punto.          |      |
| ****                                     | Free | ****                                          | Free | ****                                              | Free |
| Ktreme Motocross<br>Great AppsMobile     |      | Surgery Demo<br>Top Gear Games                |      | Top 25 Mexican Newspapers<br>Wilson Cruz          |      |
| ****                                     | Free | ****                                          | Free | ****                                              | Free |
| Top Memory Boosters<br>CB Solutions      |      | Gipnetix Games                                |      | Kissing Test<br>Popup Studios                     |      |
| ****                                     | Free | *****                                         | Free | ****                                              | Free |
| KARE 11 News MplsSt. Paul<br>My Local TV |      | Snowfall live free wallpaper<br>Amax Software |      | Shooting club 2: Sniper<br>coder1 cv8             |      |
|                                          |      | t∳ <sup>s</sup><br>¢                          | ð    | 🖻 👸 21:19 두                                       | 5    |

Кликнете на "Search" (Търсене) и въведете наименованието на приложението, което желаете да инсталирате. Ще се покаже следното изображеие:

| ( 序 | Q, Se                                                                                                    | arch Googl | e Play | Ţ            |                           |      |                  |                                            | i                     |
|-----|----------------------------------------------------------------------------------------------------|------------|--------|--------------|---------------------------|------|------------------|--------------------------------------------|-----------------------|
| TOP |                                                                                                    |            |        |              | TRENDING                  | _    |                  |                                            |                       |
|     | Bubble W<br>Hapoga                                                                                                    | orlds      |        | GUNDE Gipnet | oors 2013 GUI<br>ix Games | DE   | Two<br>two light | <b>rilight QuizUp F</b><br>ain Vanilla Gam | <b>ree</b><br>es Corp |
| *** | <del>kaka</del> k:                                                                                                    |            | Free   | ****         |                           | Free | *****            |                                            | Free                  |
| 100 | WarpMe                                                                                                    |            |        | Etsy         |                           |      | Te               | lemundo Y Pur                              | ito.                  |
|     | q y                                                                                                    | w          | e      | r            | t                         | y l  | ı i              | 0                                          | р                     |
|     | а                                                                                                    | S          | d      | f            | g                         | h    | j                | k                                          |                       |
| 0   | 슈                                                                                                    | Z          | х      | С            | V                         | b    | n                | m                                          |                       |
|     | 英文                                                                                                    | •          | ?123   |              |                           |      | •                |                                            | ٩                     |
| ~   | <ul> <li>         \begin{array}{c}         </li> <li>         \begin{array}{c}         <li>         \begin{array}{c}         <li>         \begin{array}{c}         <li>         \begin{array}{c}         <li>             \begin{array}{c}             <li>             \begin{array}{c}             <li>             \begin{array}{c}             <li>             \begin{array}{c}             <li>             \begin{array}{c}             <li>             \begin{array}{c}             <li>             \begin{array}{c}             </li> <li>             \begin{array}{c}             <li>             \begin{array}{c}             \begin{array}{c}</li></li></li></li></li></li></li></li></li></li></li></li></li></li></li></li></li></li></li></li></li></li></li></li></li></li></li></li></li></li></li></li></li></li></ul> | <u> </u>   |        |              |                           | ∲ ∰  | Ê                | 21:                                        | 21 😵 🛓                |

## 12. Фон на екрана

### 12.1. Настройка на фона на екрана

Натиснете продължително началния екран в празното поле, след което ще се покаже прозореца "Select Wallpaper from" ("Избор на фона на екрана от"). Изберете някоя я снимка от категориите.

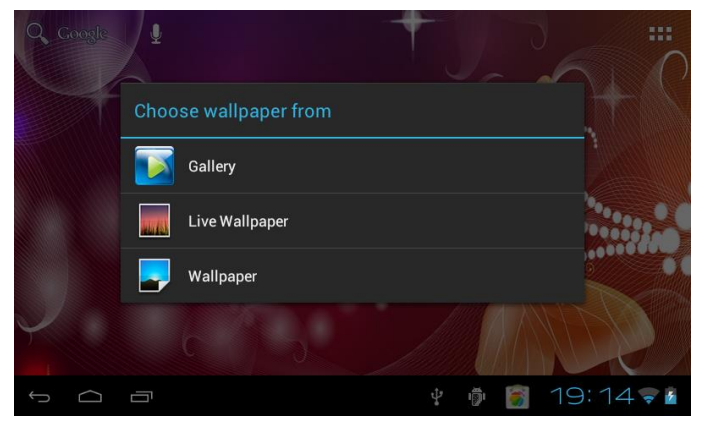

Има три опции за настройка на фона на екрана: Изберете "Gallery" (Галерия): можете да настроите някоя снимка за фон. Изберете "Live Wallpaper": можете да използвате 3D фон от системата. изберете "Wallpaper" (Фон) ": можете да изберете изображението като фон.

## 12.2. Настройка на фона от иконата "Gallery " (Галерия)

Влезте в интерфейса Gallery (Галерия), за да намерите желаното изображение, което искате на изберете като фон.

Докоснете интерфейса на изображението, което избирате и ще се покажат няколко икони в горния десен ъгъл. Кликнете на иконата ", изберете опцията "set picture as" (настрой снимката като), за да я настроите като фон. Ще се покаже следното изображение:

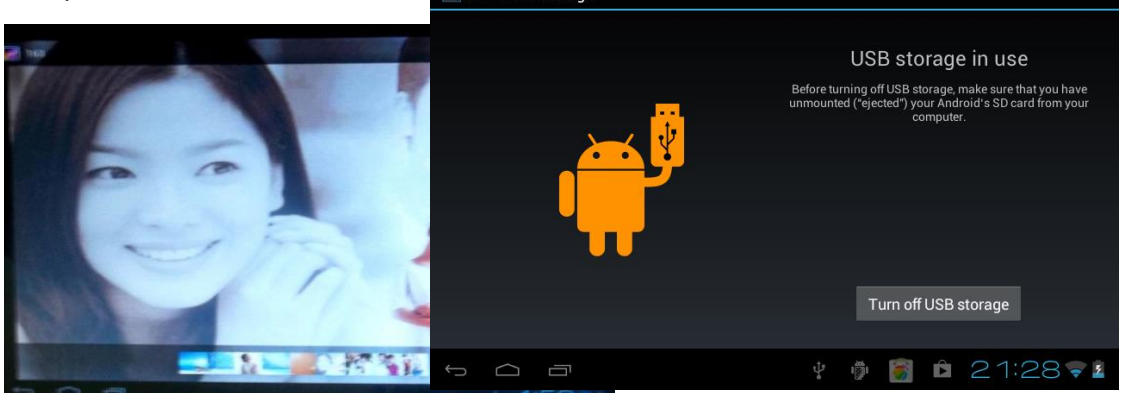

Кликнете на Wallpaper (Фон), след което кликнете на думата "CROP". Изображението, което сте избрали ще бъде настроена като фон, след като натиснете думата "CROP".

## 13. Външно устройство

### 13.1. USB връзка

Можете да свържете таблета и компютъра чрез USB. Режима по подразбиране на връзка представлява синхронен интерфейс. При свърването на таблета, ще се покаже едно съобщение като това по-долу:

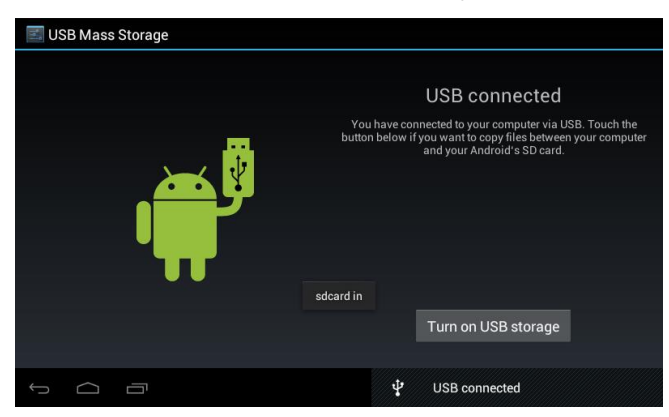

Кликнете на "Turn on USB storage" (Включване USB), след което ще се покаже интерфейс, където можете да изберете "Cancel" (Отказ) или "ОК". Кликнете на "ОК" и връзката ще се осъществи. Кликнете на "Cancel" (Anulare) и връзката няма да се осъществи.

Изберете "Turn off USB storage" (Изключване USB). Ще се покажат следните информации:

## 13.2. ОТС употреба

Таблета поддържа мобилно устройство във формат FAT32 като U disk, мобилен хард диск.

Метод за свързване plug-and-play:

Използвайте кабела ОТС, за да свържете таблета, USB ОТС и външното устройство. Също така, можете да изберете иконата "Explorer", за да намерите информации относно USB.

#### 13.3. Клавиатура и мишка

Поддържа мишка USB plug & play, клавиатура.

## 14. Методи за свързване към мрежата

Има три възможни метода за свързване към мрежата: Мрежа WIFI, Мрежа Ethernet и външна 3G мрежа.

#### 14.1. WIFI мрежа

Влезте в "Settings" (Настройки), за да намерите рубриката WIFI, изберете , за да включите WIFI, а устройството ще търси WIFI мрежи в зоната където се намирате. Изберете режима WIFI за свързване към WIFI мрежа, както е показано по-долу:

| <b>E</b> Settings   | SCAN ADD NETWORK                                                |
|---------------------|-----------------------------------------------------------------|
| WIRELESS & NETWORKS | TP-LINK_76908C                                                  |
| 🗢 Wi-Fi 🗾 on        | ChinaNet-T2by<br>Secured with WPA (protected network available) |
| 🕓 Data usage        | TP-LINK3                                                        |
| More                | Secured with WPA/WPA2 (protected network 🛛 🛜 available)         |
| DEVICE              |                                                                 |
| 🌗 Sound             |                                                                 |
| Display             |                                                                 |
| 🗮 Storage           |                                                                 |
| \$ \$\lambda \]     | 🌵 🕴 🛐 08:30 🗷                                                   |

След успешното свързване към WIFI мрежа, ще се покаже в долния десен ъгъл на

екрата тази икона

#### 14.2. Ethernet мрежа

За връзка с мрежата имате нужда от конвертор.

### 14.3. Външна 3G мрежа

Използвайте ОТС кабела, за връзка с външното устройство.

## 15. Ръководство за разрешаване на проблеми

#### 1. Устройството не работи.

Проверете дали батерията е изтощена.

Проверете връзката към зарядното.

Ако устройството не се включва и след зареждането на батерията, моля да се свържете с центъра за обслужване на клиенти.

#### 2. Не се чува звук в слушалките.

Проверете нивото на звука да не е намалено докрай.

Изключете слушалките, след което ги включете отново. Уверете се, че сте вкарали напълно края на слушалките в жака.

#### 3. Проблеми със зареждането на батерията.

Уверете се, че зарядното е съвместимо с таблета.

Не използвайте предни USB портове за зареждане на устройството.

#### 4. Проблеми с изтеглянето

Уверете се, че сте свързали правилно устройството към компютъра.

Препоръчва се да не се използват предните USB портове за връзка към компютъра.

#### 5. Защо някои видео файлове не могат да бъдат визуализирани нормално?

Таблета е съвместим с повечето видео формати, но може да има някои разлики по отношение на формата, кодирането т.н., което прави някои файлове да не могат да бъдат възпроизвеждани или пък да бъдат въпроизвеждани неправилно.

Препоръчваме ви употребата на трети приложения за конвертиране на файловете в компютъра и последващото им копиране в таблета.

#### 6. Таблета не отговаря на команди и не се включва.

Ако устройството не отговаря на команди по време на работа, той трябва да се рестартира чрез натискането на бутона RESET намиращ се отстрани на таблета.

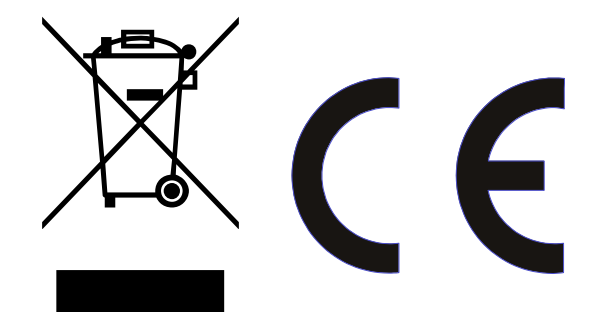

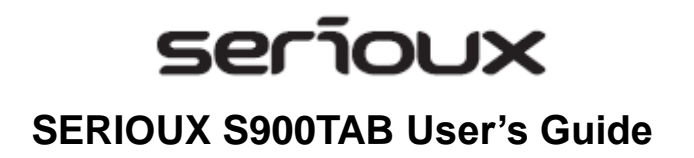

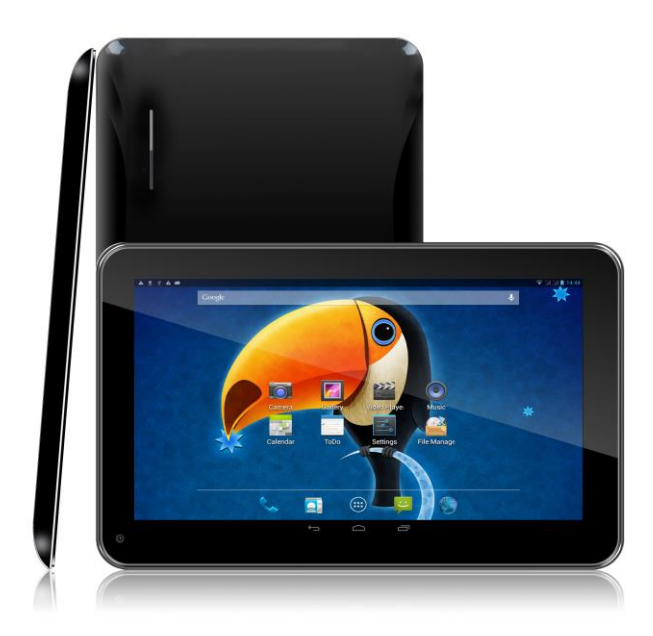

Dear Users:

Thank you for buying our product. This is a User's Guide, in order to make sure you can use it conveniently, please read it before you use the product.

## Contents

| Contents                                            |                |
|-----------------------------------------------------|----------------|
| 1.NotesError! Bookmar                               | k not defined. |
| 2. Accessories                                      |                |
| 3. Hardware rules                                   |                |
| 4. Appearance and Buttons                           |                |
| 5. Function definition                              |                |
| 6. MID use and preparation                          |                |
| 7.Startup and shutdown                              |                |
| 7.1. Startup                                        |                |
| 7.2. Shutdown                                       |                |
| 7.3. Sleep                                          |                |
| 8. Main menu operation                              |                |
| 9. System settings                                  |                |
| 9.1. wireless&networks                              |                |
| 9.2. Device                                         |                |
| 9.3. Personal                                       |                |
| 9.4. System                                         |                |
| 10.Install, unload, run the application             |                |
| 10.1 Install APK software program from the TF card  |                |
| 10.2.Install searched application from the "market" |                |
| 10.3.Uninstall the application                      |                |
| 11.Main programs operation Introduction:            |                |
| 11.1 Browser                                        | 64             |
| 11.2. Camera                                        | 64             |
| 11.4.File manager                                   |                |
| 11.5.Music                                          |                |
| 11.6 Movies                                         |                |
| 11.7.Gallery                                        | 67             |
| 11.8. Play Store                                    |                |
| 12.Wallpaper                                        |                |
| 12.1. Set wallpaper                                 |                |
| 12.2. Set the wallpaper from the "Gallery" icon     |                |
| 13. External device                                 | 71             |
| 13.1. USB connection                                | 71             |
| 13.2. OTG use                                       | 71             |

| 13.3. Keyboard and mouse         | 72 |
|----------------------------------|----|
| 14.Network connection methods    | 72 |
| 14.1.WIFI network                | 72 |
| 14.2.Ethernet network.           | 72 |
| 14.3.External 3G network         | 72 |
| 15.Treatment for common problems | 73 |

## 1. Notes

\* This is a high-density electronic product; please do not dismantle it by yourself.

\* Avoid strong beat and collision.

\* Avoid using this product in the following environments: high and low temperature, humidity, dusty, with strong magnetic and long-term exposure to the sun.

\* Please wipe the product shell use twist dry wet cotton cloth gently; the use of other chemical cleaning is prohibited. This product should keep away from water drop and water splash, so cups filled with liquids should not be placed near the product.

\* Use the headset long time, high volume may cause permanent damage to hearing.

\* Do not use headphones when going across a road, driving a motorcycle or bicycle, in order to avoid traffic accidents.

\* Please use permitted battery, charger and accessories only, the use of any other type of product would be a breach of warranty regulations, and may be dangerous.

\* Please deal with waste machinery and accessories according to local environmental regulations.

\* If you have any questions in the process of using of the product, please contact the local dealer or contact customer service center of our company directly.

\* For the smeared memory loss that is caused by product damage, repair or other causes of product damage, repair, the company is not responsible for it, so please follow the user's guide and timely backup.

## 2. Accessories

MID machine 5V 2A Charger User manual USB cable OTG cable

# 3. Hardware rules

| MID hardware parameters |                                                                                                    |                                                            |  |
|-------------------------|----------------------------------------------------------------------------------------------------|------------------------------------------------------------|--|
| Processor               | Allwinner Dual Core A23 Cortex A7 1.5 Ghz, Multi-Core Dual Mali-400 2D/3D core, 3D graphics engine, experience unprecedented high speed.                                          |                                                            |  |
| Memory                  | RAM 512MB DDR3                                                                                                    |                                                            |  |
| Storage                 | Inside 4GB<br>Support External TF card maximum memory 32GB                                                                                                    |                                                            |  |
| Wireless                | IEEE802.11                                                                                                    | b/g /n Wireless internet                                   |  |
| video output            | AVI(H.264, DIVX, XVID, MKV, WMV, MOV, MP4(H.264, MPEG, DIVX, XVID),<br>MPEG, MPG, FLV. HD 1080P max                                                                               |                                                            |  |
| Photo                   | JPG, JPEG, GIF, BMP, PNG                                                                                                    |                                                            |  |
| Audio                   | 3.5mm earphone interface<br>High Q dimensional sound acoustics<br>Built-in microphone<br>Maximum output capacity of the earphone 40mW<br>MP3 WMA MP2 OGG AAC M4A MA4 FLAC 3GP WAV |                                                            |  |
|                         | Size                                                                                                    | 9 inch Capacitive Touch Panel to support five points touch |  |
| Screen                  | Resolution                                                                                                    | 800*480                                                    |  |
|                         | Color                                                                                                    | Black                                                      |  |
| O.S                     | System                                                                                                    | Google Android 4.2.2 Jelly Bean                            |  |
|                         | Support                                                                                                    | APK format installation and application, vibration.        |  |
|                         | Product<br>Size                                                                                                    | (Length × width × thickness) 238 x 148 x 11mm              |  |
| Others                  | Color                                                                                                    | Black                                                      |  |
|                         | Weight                                                                                                    | 400g                                                       |  |
|                         | Battery                                                                                                    | Built-in polymer lithium battery3500Mah                    |  |
| Accessories             | Adapter (DC 5V/2A)<br>User manual<br>USB cable<br>OTG cable                                                                                                    |                                                            |  |

## 4. Appearance and Buttons

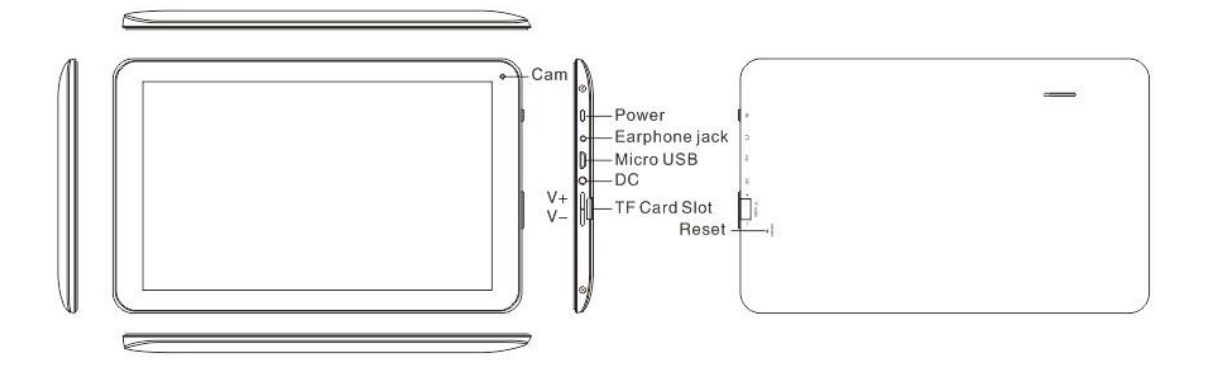

## 5. Function definition

1. "O": Power Key, On shutdown state ,long press the power key and the system will enter the process of Startup, on boot state, long press the power key and the system will come out for the turn off information; on boot state, short press will lock the interface.

2. "Volume +/MENU": Long press for volume increase; short press back to menu interface.

3. "Volume -/Home": Long press for volume decrease; short press will back to home page.

4. Esc: return to the previous desktop.

- 5. : This icon is used to return back to previous interface.
- 6. : At any interface, touch the icon will be back to the main interface.
- 7. Touch this icon, it will show the recent applications you have used.
- 8. (a) : Slide this icon to the right and left side on the interface to unlock this device.

## 6. MID use and preparation

Battery charging

Before using MID firstly, please charge for battery.

1. Use the ac adapter to charge for MID.

2.In order to ensure that the battery is full, please charge for 4 hours or more.

# 7. Startup and shutdown

## 7.1. Startup

To long press the power key and the system will enter the process of Startup, as shown below: Startup Logo, in the process of startup.

The system has been started and is entering the Android system.

Then the system enters the default home interface

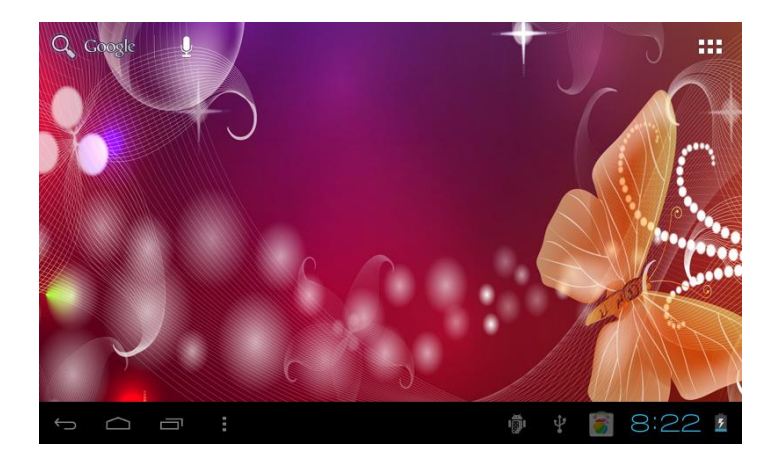

## 7.2. Shutdown

To long press the power key then pop-up options will be on the desktop, choose the option of Power off, Click OK to shut down.

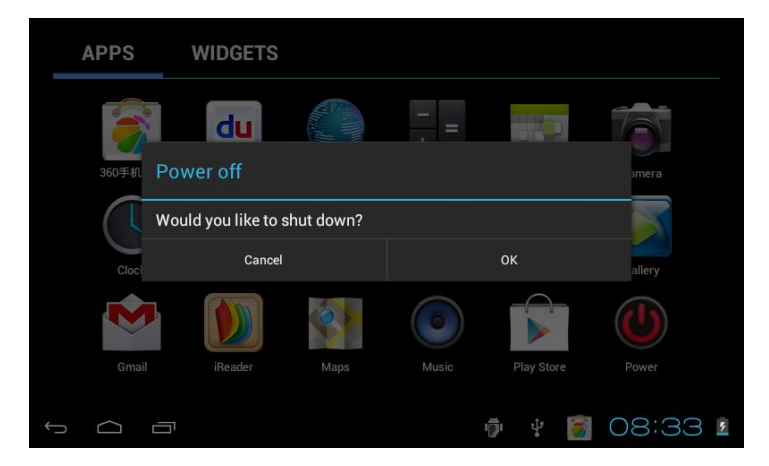

#### 7.3. Sleep

In the normal state operation of the machine, short press the power button, enter a state of dormancy, at this time, the screen will be closed. Another short press on the power button can be resume to normal mode. In order to reduce power consumption, you can start this function when MID is not used.

After the normal startup of the system is completed, you can see the Android 4.0 desktop (below). The default desktop is consisted by google search icon, status bar, menu label icon.

The status bar is used to display the network status of current system, battery power, recent app. time and other information.

Google search icon is used by typing keywords to do the Internet search. The main menu tag is in the left-up corner of the screen, click it and then can do the internet search.

The menu label icon is on the right-up corner, Touch the icon, can go into the main interface for all the applications.

## 8. Main menu operation

First slide the *icon* to unlock the interface. Then Press the main menu tag on the up-right corner **iii**, will come to the menu interface, as shown below:

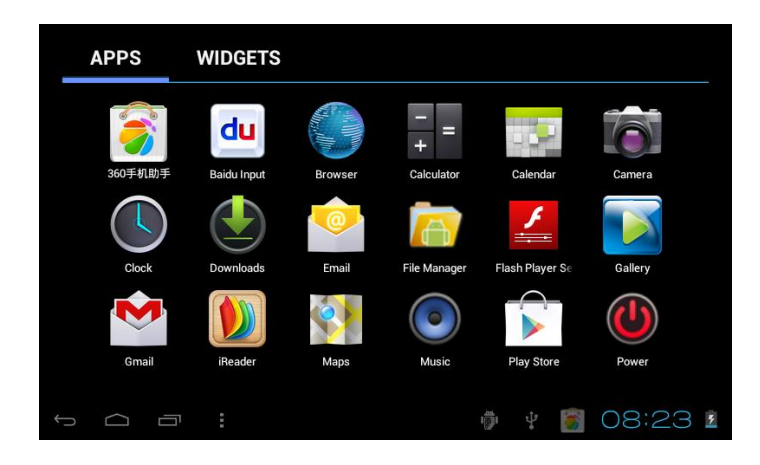

In the main menu, you can set the system, operate the existed application, install a new application, and start touch calibration, play music and video, browse webpage, play game and other operations.

## 9. System settings

Click on the main menu interface in the "Settings" icon, and then open the system settings

interface, you can slide up and down to choose the item you want to set, as shown below:

| 🗾 Settings          | SCAN ADD NETWORK                                                       |
|---------------------|------------------------------------------------------------------------|
| WIRELESS & NETWORKS | TP-LINK3<br>Secured with WPA/WPA2 (protected network 🛛 😪<br>available) |
| 📚 Wi-Fi 📃 on        | ChinaNet-T2by                                                          |
| 🕒 Data usage        | Secured with WPA (protected network available)                         |
| More                | TP-LINK_76908C Secured with WPA/WPA2                                   |
| DEVICE              |                                                                        |
| <b>∮</b> ୬ Sound    |                                                                        |
| Display             |                                                                        |
| 🧮 Storage           |                                                                        |
|                     | 100 1                                                                  |

Select the relevant items to do corresponding operation, for example:

- \* Wireless & network:
- \* Sound & display
- \* Date & time
- \* The equipment and so on

### 9.1. Wireless networks

Click on the "Settings" icon in the main menu. Click on the "WIFI" column, WIFI function can be started at once. You can choose the WIFI show on the interface, as shown below:

| 🗾 Settings          | SCAN ADD NETWORK                                      |
|---------------------|-------------------------------------------------------|
| WIRELESS & NETWORKS | TP-LINK_76908C                                        |
| 🗢 Wi-Fi 📃 on        | ChinaNet-T2by                                         |
| 🕓 Data usage        |                                                       |
| More                | Secured with WPA/WPA2 (protected network 🖘 available) |
| DEVICE              |                                                       |
| 🐠 Sound             |                                                       |
| Display             |                                                       |
| 🗮 Storage           |                                                       |
|                     | 🖗 🕴 👩 08:30 🛙                                         |

Click "Data usage" can know the information. As shown below:

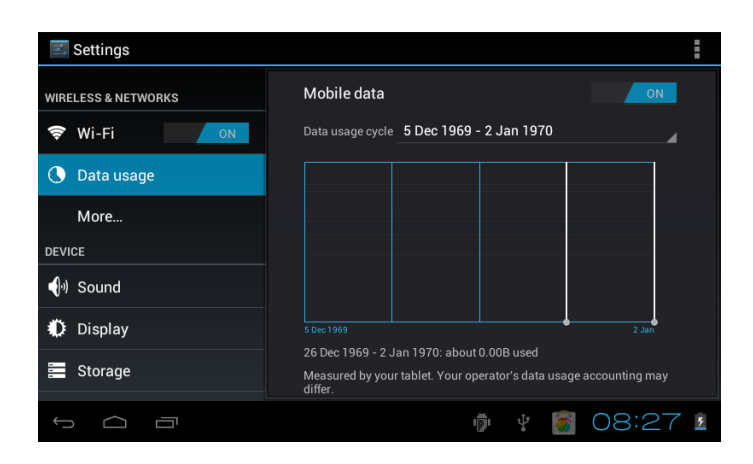

Touch the "More" icon to see other settings, as shown below:

| <b>E</b> Settings   |                                                  |
|---------------------|--------------------------------------------------|
| WIRELESS & NETWORKS | Ethernet                                         |
| Wi-Fi       ON      | VPN                                              |
| More                | USB tethering                                    |
| DEVICE              | Wi-Fi direct                                     |
| 🜗 Sound             |                                                  |
| Display             | Wi-Fi direct<br>Set up peer-to-peer connectivity |
| 🗮 Storage           | Supporting Information Of 3G Dongle              |
|                     |                                                  |

### 9.2. Device

Under this column, we can set up and see the Sound, Display, Storage, Battery, Apps. Click each item to set as you like. For example:

Click the "Sound" icon. And set the sound for the device.as shown below:

| <b>Settings</b>     |                          |         |
|---------------------|--------------------------|---------|
| WIRELESS & NETWORKS | Volumes                  |         |
| 🗢 Wi-Fi 🛛 🔍         | Silent mode              |         |
| 🕚 Data usage        | Off                      |         |
| More                | RINGTONE & NOTIFICATIONS |         |
| DEVICE              | Pixie Dust               |         |
| ্ঞি Sound           | SYSTEM                   |         |
| Display             | Touch sounds             |         |
| 🚍 Storage           | Screen lock sounds       |         |
|                     | i 🎁 🗘 [                  | 08:28 1 |

Click the "Display" icon. And set the display for the device. Can set up the Brightness, Wallpaper etc. as shown below:

| <b>E</b> Settings   |                                                                                      |
|---------------------|--------------------------------------------------------------------------------------|
| WIRELESS & NETWORKS | Brightness                                                                           |
| Wi-Fi       ON      | Wallpaper                                                                            |
| More                | Auto-rotate screen                                                                   |
| DEVICE              | Sleep                                                                                |
| 🜗 Sound             | After 1 minute of inactivity                                                         |
| Display             | Font size<br><sub>Normal</sub>                                                       |
| 🚍 Storage           | Accelerometer coordinate system<br>Accelerometer uses the default coordinate system. |
|                     | 🖗 🕴 🛐 08:28 💈                                                                        |

Sleep: the delay before the screen standby automatic locking.

In the display of the interface to select "sleep", to choose the lock time, appeared the following interface:

| 🗾 Settings      | Cloop      |          |        |
|-----------------|------------|----------|--------|
|                 | Sieep      |          |        |
| WIRELESS & NETW | 30 seconds |          |        |
| Data usad       | 1 minute   |          |        |
| More            | 2 minutes  |          |        |
| DEVICE          | 5 minutes  |          |        |
| 🌒 Sound         | 10 minutes |          |        |
| 🏟 Display       | 30 minutes |          |        |
| 📰 Storage       | Cancel     |          |        |
| ¢               |            | \$ 👼 🗑 O | 9:07 💈 |

Note: during video broadcast, the screen automatically standby function is invalid. Click the "Storage" icon. Can show the devices and external storage for the devices, as shown below:

| <b>Settings</b>     |                                  |     |
|---------------------|----------------------------------|-----|
| WIRELESS & NETWORKS | MEDIA SCAN                       |     |
| 🗢 Wi-Fi 💦 🔊         | Enable media scanning on SD 🛛 🧹  |     |
| 🕚 Data usage        | Enable media scanning on USB 🛛 🗹 |     |
| More                | INTERNAL STORAGE                 |     |
| DEVICE              |                                  |     |
| <b>∮</b> ၈) Sound   | -                                |     |
| Display             | Total space<br>0.986B            |     |
| 🚍 Storage           | Apps<br>70.87MB                  |     |
|                     | 🖗 🖞 🛐 08:28                      | 3 5 |

Click the "Battery" icon. Can show battery use situation, as shown below:

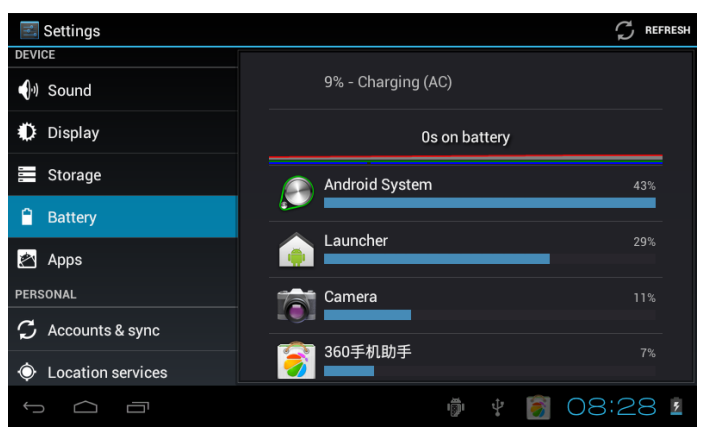

Click the "Apps" icon. Can show all the applications in devices, such as downloaded, on SD card, running, and all, as shown below:

| 🗾 Settings        |                                          | ÷ |
|-------------------|------------------------------------------|---|
| DEVICE            |                                          |   |
| • Sound           | DOWNLOADED ON SD CARD RUNNING ALL        |   |
| Display           | 3.86MB                                   |   |
| 📰 Storage         | <b>3D水族馆</b><br>5.29MB                   |   |
| 🔒 Battery         | Adobe Flash Player 11.1                  |   |
| 🖄 Apps            | Koi Free                                 |   |
| PERSONAL          | 2.26МВ                                   |   |
| 🗘 Accounts & sync | Maps                                     |   |
| Location services | Internal storage 0.89GB free 0.89GB free | 2 |
|                   | 🏺 🕴 🐻 08:28                              | 5 |

### 9.3. Personal

Under this column, we can set up and see the Account & sync, Location services, Security, Language & input, Backup & reset. Click each item to set as you like. For example:

Click the "Security" icon. Can show the security situation, you can slide up and down to read all the information, as shown below:

| 🛃 Settings         |                                                                   |
|--------------------|-------------------------------------------------------------------|
| Storage            | SCREEN SECURITY                                                   |
| Battery            | Screen lock                                                       |
| Apps               | Owner info                                                        |
| 🗘 Accounts & sync  | PASSWORDS                                                         |
| Location services  | Make passwords visible 🛛 🗹                                        |
| 🔒 Security         | DEVICE ADMINISTRATION                                             |
| A Language & input | Device administrators<br>View or deactivate device administrators |
| Backup & reset     |                                                                   |
| t<br>I             |                                                                   |

Click the "Language input" icon. You can set up the language you want, and you can slide up and down to read all the details. You can set up the input method under the "keyboard &input method "column. Can set up the search method under the "Speech" column, as shown

below:

| <b>E</b> Settings                                                                                                    |                                    |
|----------------------------------------------------------------------------------------------------|------------------------------------|
| Storage                                                                                                    | Language                           |
| Battery                                                                                                    | English (United Kingdom)           |
| 🖄 Apps                                                                                                    | Spelling correction $\frac{-1}{4}$ |
| PERSONAL                                                                                                    | Personal dictionary                |
| 🗘 Accounts & sync                                                                                                    |                                    |
| October 2015 Control Control Contro | Default                            |
| 🔒 Security                                                                                                    |                                    |
| 🛕 Language & input                                                                                                    | Android keyboard<br>English (UK)   |
| Backup & reset                                                                                                    |                                    |
| t<br>L                                                                                                    | 🖗 🖞 🛐 08:29 1                      |

Click the "Backup &reset" icon. You can backup you data and also make factory data reset, as shown below:

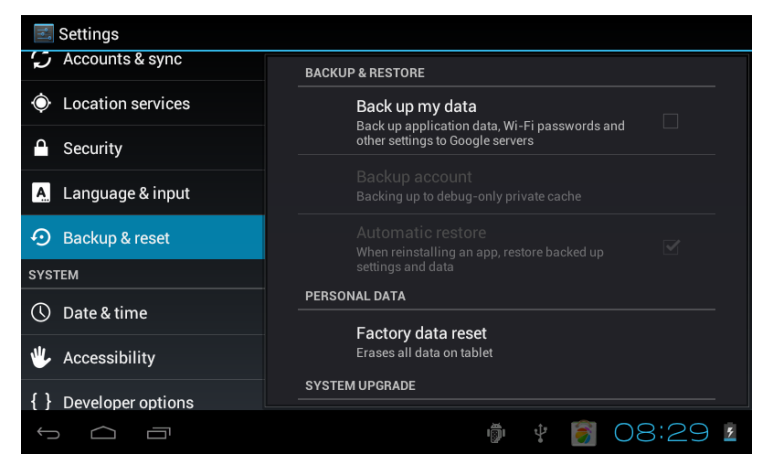

please note that after you make factory data reset, all the application you download and the dada will be erased.

### 9.4. System

Under this column, we can see and set up the Date & time, Accessibility, Developer options, about tablet .Click each item to set as you like. For example:

Click the "Date & time" icon. You can set the date and time you can choose the Automatic date & time etc, as shown below:

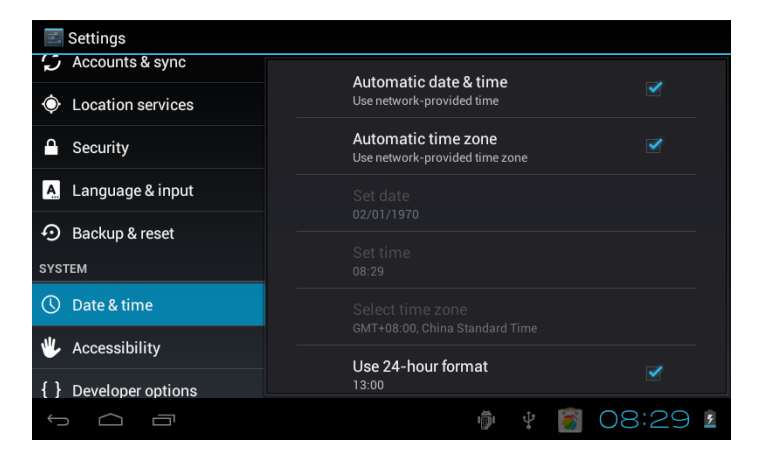

You can also choose to set the time as you like, after you done this, click "set". If the input number is legitimate, then the operation is successful, and the system will use the new settings.

Click the "Accessibility" icon. You can set the as shown below:

| Settings              |                                   |  |  |  |  |  |
|-----------------------|-----------------------------------|--|--|--|--|--|
|                       | SERVICES                          |  |  |  |  |  |
| Uccation services     | No services installed             |  |  |  |  |  |
| Security              | SYSTEM                            |  |  |  |  |  |
| A. Language & input   | Large text                        |  |  |  |  |  |
| D Backup & reset      |                                   |  |  |  |  |  |
| SYSTEM                | Speak passwords                   |  |  |  |  |  |
| ① Date & time         | Touch & hold delay                |  |  |  |  |  |
| 🖐 Accessibility       |                                   |  |  |  |  |  |
| { } Developer options | Install web scripts<br>Notallowed |  |  |  |  |  |
| Ĵ<br>Ĵ                | ¥ 🖗 🛐 09:15 💈                     |  |  |  |  |  |

Click the "Developer options" icon. You can set up the data under this column, as shown below:

| 🗾 Settings            |                                                         |
|-----------------------|---------------------------------------------------------|
| Security              | USB debugging                                           |
| A Language & input    | Debug mode when USB is connected                        |
| D Backup & reset      | Stay awake Screen will never sleep while charging       |
| SYSTEM                | Allow mock locations                                    |
| ① Date & time         | Allow mock locations                                    |
| 🖐 Accessibility       | HDCP checking<br>Use HDCP checking for DRM content only |
| { } Developer options | Desktop backup password                                 |
| About tablet          | USER INTERFACE                                          |
|                       | Otriat mada anahlad                                     |
|                       | 🕴 🖗 👩 09:16 💈                                           |

Click the "About tablet "icon. You can set up the data under this column, as shown below:

| Settings              |                                      |  |  |  |  |  |  |
|-----------------------|--------------------------------------|--|--|--|--|--|--|
| Security              | Model number                         |  |  |  |  |  |  |
| A. Language & input   | 86V                                  |  |  |  |  |  |  |
| • Backup & reset      | Android version<br>4.0.4             |  |  |  |  |  |  |
| SYSTEM                | Baseband version                     |  |  |  |  |  |  |
| ① Date & time         | 20121010_v2.00                       |  |  |  |  |  |  |
| 🖐 Accessibility       | hardware version<br>BCL.a.baa.aa.b00 |  |  |  |  |  |  |
| { } Developer options | Kernel version<br>3.0.8              |  |  |  |  |  |  |
| (i) About tablet      | Duild number                         |  |  |  |  |  |  |
|                       | ker_ver2.00@20120720                 |  |  |  |  |  |  |
|                       | 🖗 🕴 👩 08:30 🛽                        |  |  |  |  |  |  |

# 10. Install, unload, run the application

Android installation: there are a variety of ways to install applications, for example by USB setup, third party programs support installation (TF card) ,install by the devices. The user also can do on-line installation through "Android market", or download and install by the computer, or through a built-in browser download and install online

Here we introduced the way to install with the assist of the App. installer by TF card and the on-line installation through "Android market"

First, please make sure the "Unknown sources" under the "security" in the "setting" icon is selected.

### 10.1 Install APK software program from the TF card

Put in the TF card which is already with the software you want to install. Select "File manager" icon in main menu.

Click File manager icon to choose the "SD card" to find the APK file you want to install, and you can install the software you choose as shown below:

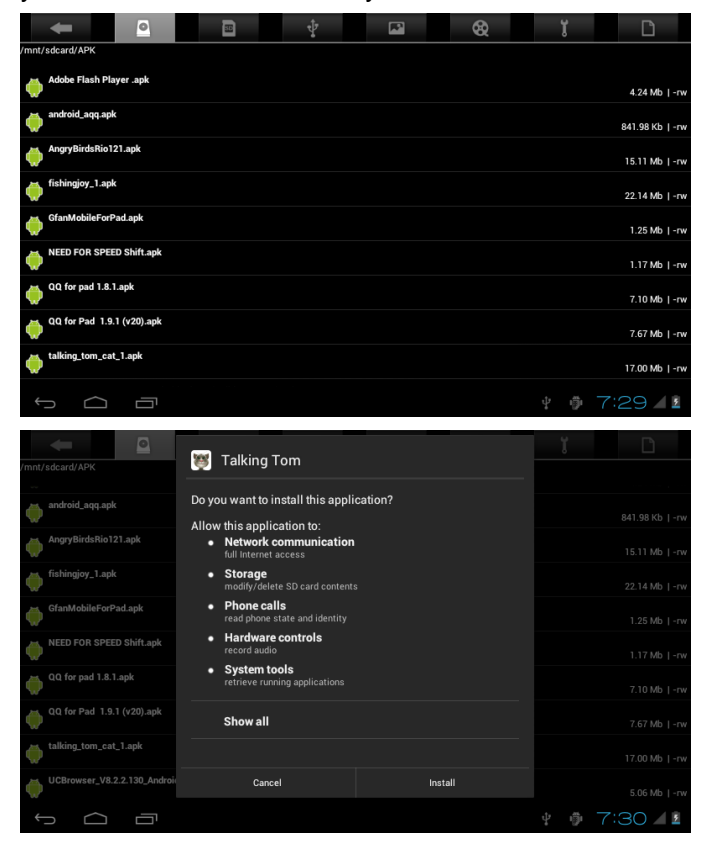

Note: The way to install from the USB (U disk) is the same as the installation from TF card (Micro SD).

## 10.2. Install searched application from the "market"

First need go into the "market", first time you go into this program, you need to sign in with a Gmail account. When sign, please make sure the internet is available.

Choose the application you want to install. And it will be downloaded, as shown below:

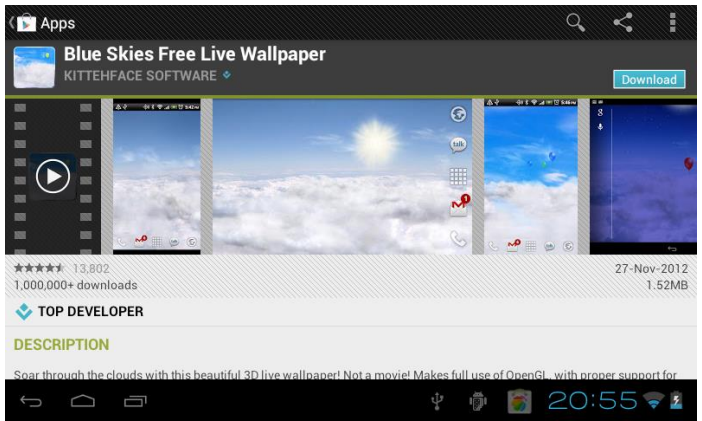

After the application is downloaded, it will install automatically, after finished installing, you can find this icon in the main menu.

Please note: After first time use the "Market" icon, it will change to another name shown" Play Store".

### 10.3. Uninstall the application

Uninstall the application: you can use the third party software management tools or use the built-in Android application management software.

Select "Settings" / "Apps", select the corresponding installed applications to check the program information, uninstall the program and other operations, as shown below:

| 🛃 Settings                                                                                                    |                 |                 |
|----------------------------------------------------------------------------------------------------|-----------------|-----------------|
| 🕪 Sound                                                                                                    | Koi Free        |                 |
| Display                                                                                                    | Version 1.05    |                 |
| 📰 Storage                                                                                                    |                 | Uninstall       |
| Battery                                                                                                    | STORAGE         |                 |
|                                                                                                    | Total           | 2.26MB          |
| 🖄 Apps                                                                                                    | Арр             | 2.26MB          |
| PERSONAL                                                                                                    | USB storage app | 0.00B           |
| C. Accounts & sync                                                                                                    | Data            | 0.00B           |
|                                                                                                    | SD card         | 0.00B           |
| October 2015 Control Control Contro |                 | Move to SD card |
| 0                                                                                                    |                 |                 |
| t<br>L                                                                                                    | ţ, i            | ) 👸 20:57 🗣 💈   |

# 11. Main programs operation Introduction:

### 11.1 Browser

Webpage browsing:

When the network is connected, open the "Browser" and enter the URL, you can browse webpage; or through the main desktop search bar to input the website and open the webpage.

On the right-up corner, there is a icon, touch the icon to make more setting for the webpage, as shown below:

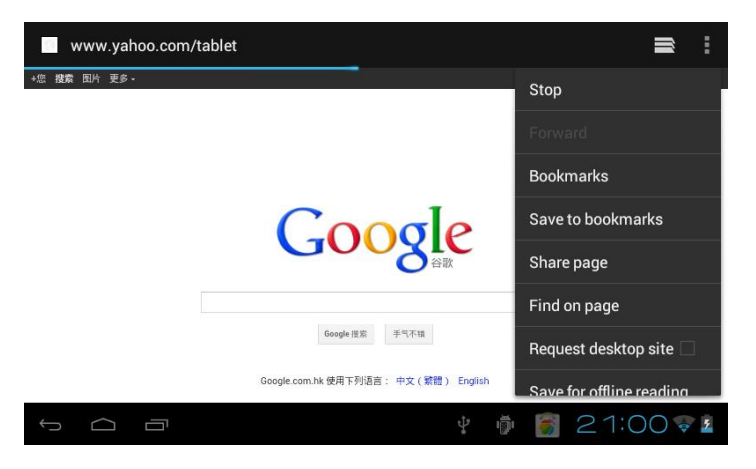

Online video:

Users can through the "Android market" or other ways to download online video player software, online TV player software, online music software, and then install in the machine. To open the installed software, you can watch online video or online TV, listen to online radio.

Users can also download other third party network application software, including the webpage browsing, video player, website client, instant messaging and other software.

### 11.2. Camera

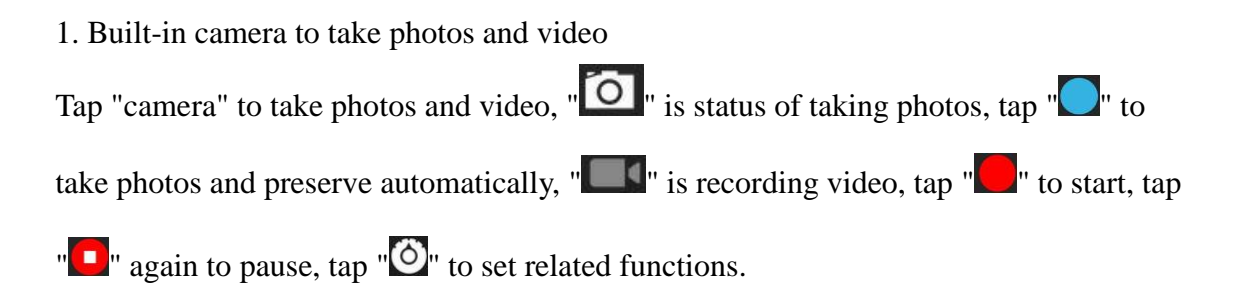

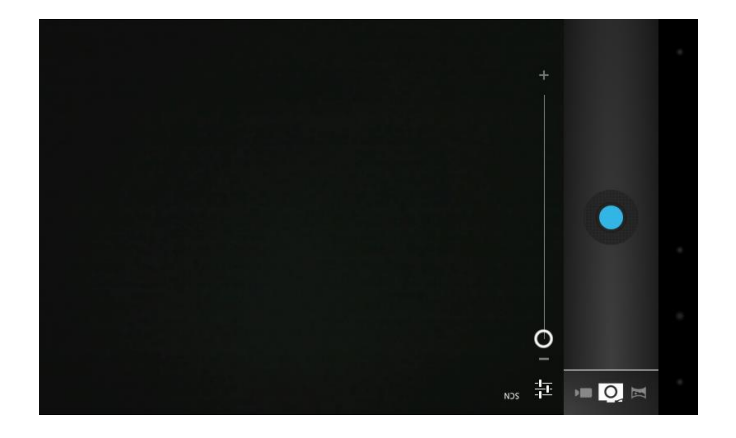

### 11.3. E-mail

Click on the "e-mail" icon in the main menu to enter email client. E-mail applications accompany with email settings guide, it can add the common Web email service providers (e.g. Gmail, Yahoo, Hotmail and 163 etc manufacturers) external POP3 or IMAP email account, as shown below:

| Secount setup                                                   |                 |  |  |  |  |  |  |  |
|-----------------------------------------------------------------|-----------------|--|--|--|--|--|--|--|
| You can set up email for most accounts in just<br>Email address | st a few steps. |  |  |  |  |  |  |  |
| Password                                                        |                 |  |  |  |  |  |  |  |
| Manual setup                                                    |                 |  |  |  |  |  |  |  |
|                                                                 |                 |  |  |  |  |  |  |  |
|                                                                 |                 |  |  |  |  |  |  |  |
|                                                                 |                 |  |  |  |  |  |  |  |
|                                                                 |                 |  |  |  |  |  |  |  |
|                                                                 | 📟 🖗 🕴 💽 08:26 💈 |  |  |  |  |  |  |  |

Note: before the mail will be settled guide, please ensure that you already link the network.

### 11.4. File manager

Click on the "File manager" icon in the main menu, you can view all the files or information from the external devices or the internal memory, as shown below:

| -                | 0 | * | 8 | ï     | D              |
|------------------|---|---|---|-------|----------------|
| rmnt/sdcard      |   |   |   |       |                |
| Alarma           |   |   |   |       | 0 items  -drv  |
| Android          |   |   |   |       | 1 items  -drv  |
|                  |   |   |   |       | 3 items   -drw |
| Digital Editions |   |   |   |       | 0 items  -drw  |
| - decuments      |   |   |   |       | 1 items   -drw |
| Download         |   |   |   |       | 0 items  -drw  |
| - edenka         |   |   |   |       | 3 items ] -drw |
| - kugau          |   |   |   |       | 9 items  -drw  |
| LOST.DIR         |   |   |   |       | 0 items  -drw  |
| - Marries        |   |   |   |       | 0 items   -drw |
| - Mania          |   |   |   |       | 0 items   -drw |
| - Notifications  |   |   |   |       | 0 items I -drw |
| . Dieturan       |   |   |   |       |                |
| 5 0              |   |   |   | ā 14: | 55 🗣 📲         |

Note: form this interface, long time press the file, you can edite the files as you like, for example: delete, move, paste rename cancel etc. As the following picture,

### 11.5. Music

Click on the "music" icon in the main menu, and then enter the music player interface. The default list system in the user data area for all audio files as shown below:

| Artists                                          | Albums | Songs | Playlists | Now playing |
|--------------------------------------------------|--------|-------|-----------|-------------|
| 094355<br>Unknown artist                         |        |       |           |             |
| 095528<br>Unknown artist                         |        |       |           |             |
| 095603<br>Unknown artist                         |        |       |           |             |
| 095751<br>Unknown artist                         |        |       |           |             |
| 095855<br>Unknown artist                         |        |       |           |             |
| Track 02<br>MariahCarey                          |        |       |           | 4:37        |
| Way Back Into Love<br>Hugh Grant & Haley Bennett |        |       |           | 4:39        |
| Yellow<br>Coldplay                               |        |       |           | 4:29        |
|                                                  |        |       |           | 7:44 1      |

• Files: tap the music you selected and play music

- $\circ$  Tap  $\square$  back to home screen, tap  $\square$  back to previous screen.
- Tap up and down to process page.
- Artist: display music files classified by Artist
- Albums: display music files classified by album
- Songs: display all music files
- Playlists: display music files
- $\circ$  Now playing: access to the background music player interface.

## **11.6 Movies**

2. Tap "Super -HD" in the home screen access to media files player interface.

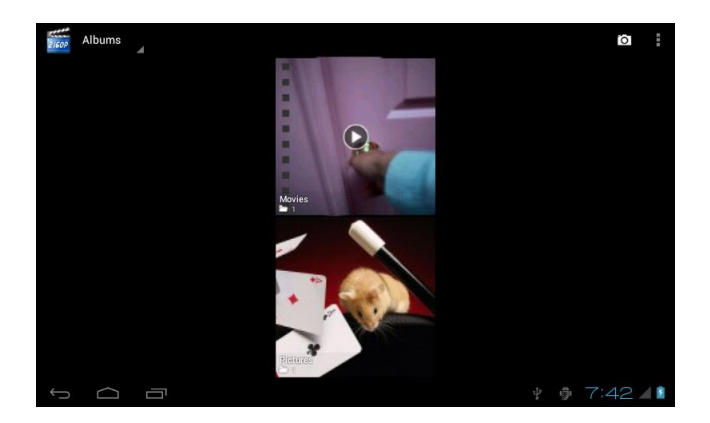

2. Tap "Movies" access to the video file interface, then tap the video you want to watch

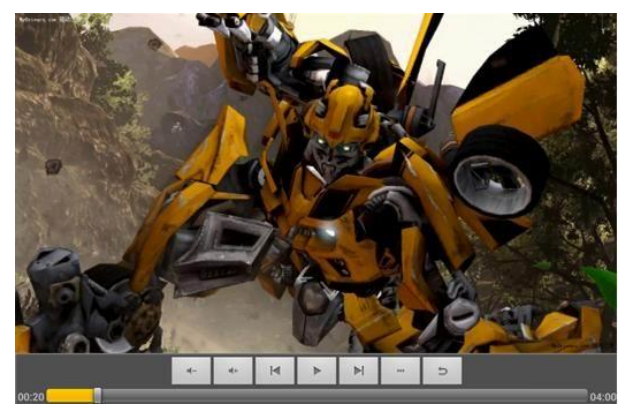

# 11.7. Gallery

Click on "Gallery " in main menu ,there are camera photos ,video, and pictures ,as shown below:

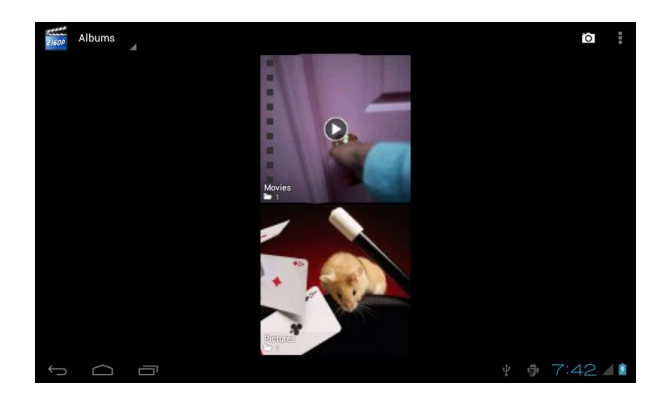

## 11.8. Play Store

Click on the "Play S " icon in the main menu and enter the main interface. Then select "sign in" the following picture will appear:

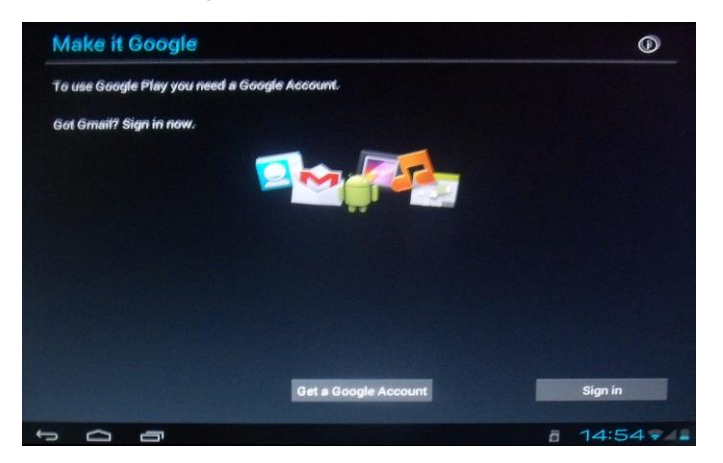

If you have no Gmail account, you need to create a Gmail account, click "get a Gmail accountant" to get a Gmail account.

Input the email address and the password, click "sign in", the following picture will appear:

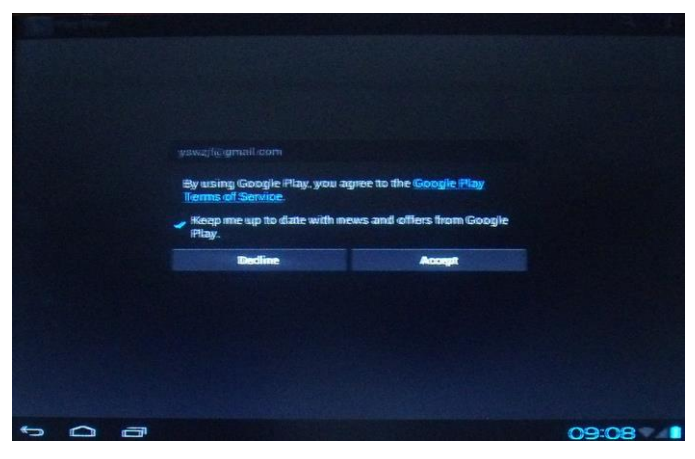

Set the code of the account shown above, following picture will appear after the setting is completed:

| 序 Apps                                   |      |                                               |      | Q,                                               | I    |
|------------------------------------------|------|-----------------------------------------------|------|--------------------------------------------------|------|
| TOP NEW FREE                             |      | TRENDING                                      |      |                                                  |      |
| Bubble Worlds<br>Hapoga                  |      | Gipnetix Games                                |      | Twilight QuizUp Free<br>Plain Vanilla Games Corp |      |
| ****                                     | Free | ****                                          | Free | ****                                             | Free |
| WarpMe<br>lokomotive                     |      | Etsy<br>Etsy                                  |      | Telemundo Y Punto.<br>Telemundo Y Punto.         |      |
| ****                                     | Free | ****                                          | Free | ****                                             | Free |
| Sreat AppsMobile                         |      | Surgery Demo<br>Top Gear Games                |      | Top 25 Mexican Newspapers<br>Wilson Cruz         |      |
| ****                                     | Free | ****                                          | Free | ****                                             | Free |
| CB Solutions                             |      | Gipnetix Games                                |      | Kissing Test<br>Popup Studios                    |      |
| ****                                     | Free | ****                                          | Free | ****                                             | Free |
| KARE 11 News MplsSt. Paul<br>My Local TV |      | Snowfall live free wallpaper<br>Amax Software |      | Shooting club 2: Sniper<br>coder1cv8             |      |
|                                          |      | Ų,                                            | Ť    | 🖻 👸 21:19 🗣                                      | 5    |

Click on the "search" input the software you want to install, the following picture will appear:

| ( 📦   | Q Sea               | arch Googl | e Play | <u> </u>    |                          |     |          |                                          | I                |
|-------|---------------------|------------|--------|-------------|--------------------------|-----|----------|------------------------------------------|------------------|
| TOP N | W FREE              |            |        |             | TRENDING                 | _   |          |                                          |                  |
|       | Bubble Wo<br>Hapoga | orlds      |        | GUDE Gipnet | oors 2013 GU<br>ix Games | IDE | twilight | <b>wilight QuizUp</b><br>Iain Vanilla Ga | Free<br>nes Corp |
| ***   | **                  |            | Free   | ****        |                          | Fre | ****     |                                          | Fre              |
| (2)   | WarpMe              |            |        | Etsy        |                          |     |          | elemundo Y Pu                            | into.            |
| C     |                     | N          | e      | r           | t                        | y ı | ı        | i (                                      | o p              |
|       | а                   | S          | d      | f           | g                        | h   | j        | k                                        | 1                |
| •     | ¢                   | Z          | х      | С           | v                        | b   | n        | m                                        | DEL              |
|       | 英文                  | 0          | ?123   |             |                          |     | •        |                                          | ٩                |
|       | $\Box$              | ā          |        |             |                          | ∳ ĝ | Ê 🧯      | 21                                       | 21 👽 💈           |

## 12. Wallpaper

### 12.1. Set wallpaper

Long press the blank space of the home screen, then pop up "Select Wallpaper from", Choose an image according to the categories.

| Q Goo | sle 🖳 |                   | T  |     |           |
|-------|-------|-------------------|----|-----|-----------|
|       | Choo  | se wallpaper from |    |     |           |
|       |       | Gallery           |    |     |           |
|       | ALTS. | Live Wallpaper    |    |     | 1.000 C   |
|       |       | Wallpaper         |    |     |           |
| Ŷ     |       |                   |    |     |           |
| Ú C   |       |                   | ÷. | ŵ 🛞 | 19:14 🗣 🕯 |

There are three following options to set as wallpaper: Select "Gallery" :can set image as wallpaper. Select "Live Wallpaper" :can use the systems supplied 3D wallpaper. Select" Wallpaper ": can set image as wallpaper.

## 12.2. Set the wallpaper from the "Gallery" icon

Go the Gallery interface to fine the picture you want to set as wallpaper.

Touch this picture's interface you choose, and it will come out some icons on the up-right corner, click up-right icon" to choose the "set picture as" album to set as wallpaper, it will show interface as bellow:

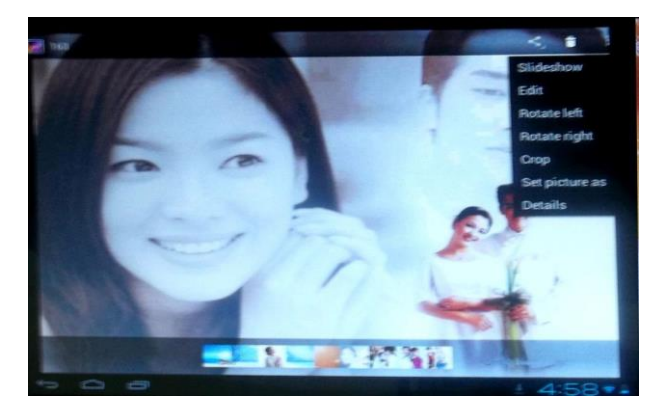

Then it will appear one interface, then click Wallpaper, so you can click up-right word

"CROP", the picture you have chosen will be setting as wallpaper after you click word "CROP'.

## 13. External device

## 13.1. USB connection

Using USB to connect the MID and PC, the default connection mode is a synchronous interface, when it connect to the device, it will come out a note, as shown below:

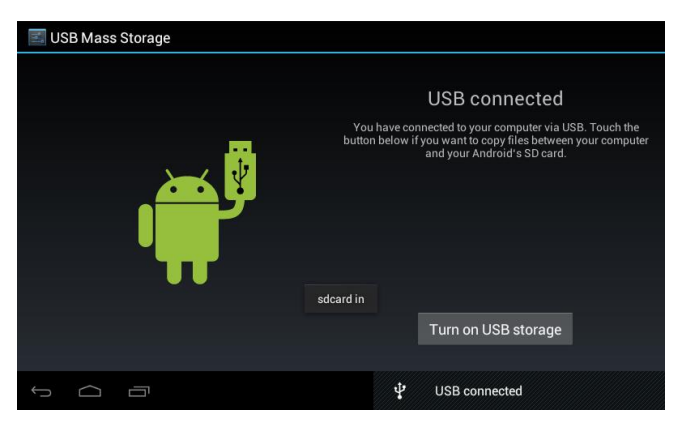

Click the "Turn on USB storage", it will appear interface ,which appears "Cancel "and "OK", and click word "OK", then it will be connected successfully ,or click "Cancel", it will not be connected.

Touch the "Turn off USB storage", it means USB cable isn't connected with MID and PC, can see below information.

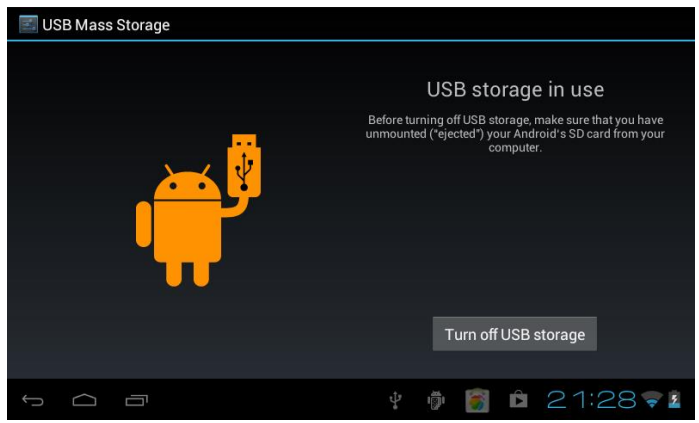

## 13.2. OTG use

Support FAT32 format mobile equipment: such as U disk, mobile hard disk.
The plug-and-play connection method:

Use the OTG wire to connect the MID USB OTG and the external equipment. You can also go into the "Explorer" icon to fine the USB information.

## 13.3. Keyboard and mouse

Support plug and play USB mouse, keyboard device.

## 14. Network connection methods

There are three ways to connect to the network: WIFI network, Ethernet network, External 3G network.

## 14.1. WIFI network

First need go to the "setting "interface to fine the WIFI album, touch the bar to turn on the Wi-Fi, it will scan the Wi-Fi network around your place. Touch the WI-FI module to connect to Wi-Fi network, as shown below:

| <b>E</b> Settings   | SCAN ADD NETWORK                                                |
|---------------------|-----------------------------------------------------------------|
| WIRELESS & NETWORKS | TP-LINK_76908C<br>Secured with WPA/WPA2                         |
| Wi-Fi               | ChinaNet-T2by<br>Secured with WPA (protected network available) |
| Oata usage          | TP-LINK3<br>Secured with WPA/WPA2 (protected network 🛛 🛱        |
| DEVICE              |                                                                 |
| 🐠 Sound             |                                                                 |
| Display             |                                                                 |
| 📰 Storage           |                                                                 |
|                     | 🖗 🕴 🗑 08:30 🖻                                                   |

After the Wi-Fi network is connected successfully, it will have a kinetic icon under the lower-right cornner.

## 14.2. Ethernet network.

First you need a converter to connect the reticle.

## 14.3. External 3G network

Use OTG cable to connect external equipment.

# 15. Treatment for common problems

## 1. Out of run

Check the batteries whether its out of charge.

Checking after get connected to the power adapter.

If it still cannot turn on after charging, please contact the customer service center.

## 2. No voice in the earphone

Make sure the volume is not turned down all the way

Unplug the headset, then plug it in again. Make sure you push connector all the way in.

### 3. Charging issues

Please make sure the setting of the charger is according with the device.

Please don't use the front USB ports for charging

### 4. Download issues

Make sure it connect with PC properly.

You'd better not to use the front USB port to connect to PC.

## 5. Why some of downloaded videos cannot play normally?

The device is compatible with most of video file format, but there still have some differences in format, encoded mode, Resolution and code rate etc. it could resulted in some of the videos can not play or have play issues. our suggestion is that use the three party adapter software's for transforming in the PC then copy to the device.

### 6. Device crashed or can't turn on

Once device crashed during the running time, It can be restarted via tap the RESET button at the side of device.

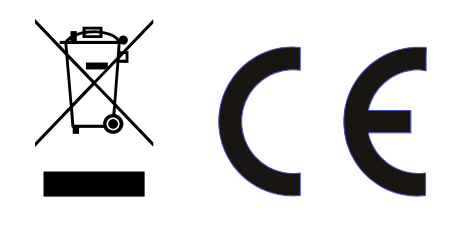